# Guide to New Refworks

### MANAGING YOUR CITATIONS AND BIBLIOGRAPHIES

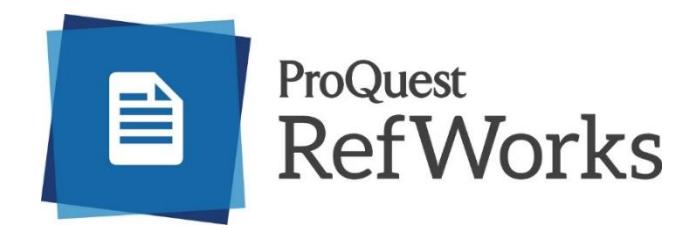

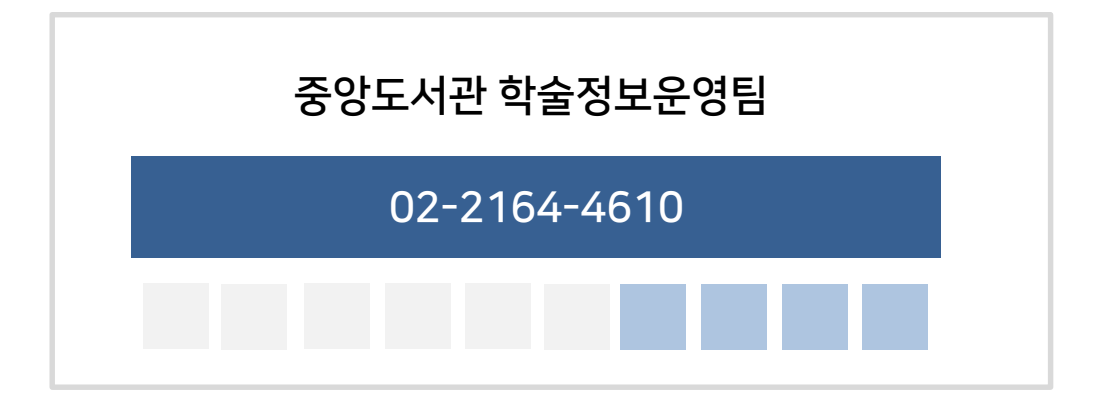

### RefWorks 개요

RefWorks는 웹기반 참고문헌 및 연구정보 관리도구입니다. EBSCO, ProQuest, ScienceDirect, Pubmed 등 국내외 전자자료에서 검색한 결과 중 논문작성 및 연구진행에 필요한 자료를 RefWorks에 저장하여 연구정보 DB로 관리할 수 있습니다. MS-Word 와 HWP 프로그램에서에서 논문 작성 시, RefWorks에 저장된 레퍼런스 자료를 국내외 학술지 스타일로 본문 내 인용 (In-Text Citation) 및 참고문헌 리스트 자동 처리가 가능합니다.

- \* 연구진행 및 논문작성에 필요한 인용문헌 저장 및 관리
- \* MS Word, HWP 논문에 인용/각주/참고문헌(1만3천여종 제공) 생성
- \* 각종 전자파일(PDF, JPG, DOC, 등) 첨부 및 관리
- \* 연구진행에 필요한 자료의 체계적인 관리 : 상위폴더-하위폴더 분류
- \* 공동연구 및 그룹 프로젝트 진행 시 다른 연구자와 레퍼런스 자료 공유

#### ★ 2020년 RefWorks Citation Manager 한글버전 출시 (공식 명칭: RCM Hangul)

### RefWorks 기능 요약

### Refworks 계정 생성

#### 개인 계정 생성 후 사용

- \* 신규이용자
  - 가톨릭대학교 도메인 이메일(catholic.ac.kr)로 계정 생성(교외에서 생성 시 액세스 코드 필요)
  - 사설 이메일(naver, nate 등) 이용 시 도서관 홈페이지 안내 페이지(URL 생성) 접속 후 생성
- \* 기존이용자 : new version에서 계정 생성 후, 본인의 Refworks legacy (이전 version)에서 데이터 자동 이관

### Refworks에서 <mark>관리</mark>하고

- \* 주제 또는 키워드 별 폴더 생성
- \* 동료와 폴더 공유
- \* 인용보기 기능을 활용한 레퍼런스 서지정보 확인
- \* 중복 레퍼런스 검색
- \* 참고문헌리스트 자동 생성

### 참고문헌을 <mark>수집</mark>하고

- \* DB 또는 전자저널의 내보내기(export) 버튼으로 레퍼런스 수집
- \* "Save to Refworks" 기능으로 explorer 페이지의 레퍼런스 자료 수집
- \* "Search Database" 기능으로 Refworks에서 직접 검색 후 레퍼런스 수집
- \* PDF 원문 upload 기능으로 기존 소장 파일 자동 반입
- \* 레퍼런스 직접 입력 등

### 논문 작성에 <mark>활용</mark>한다.

- \* Quick site 활용
- \* Write-N-Cite 활용

# 1. RefWorks 계정 만들기

#### 도서관 홈페이지 $\Rightarrow$ 전자정보원 $\Rightarrow$ 학술 DB $\Rightarrow$ 1. 서지관리 프로그램 $\Rightarrow$ New Refworks

### 신규 계정 생성 방법

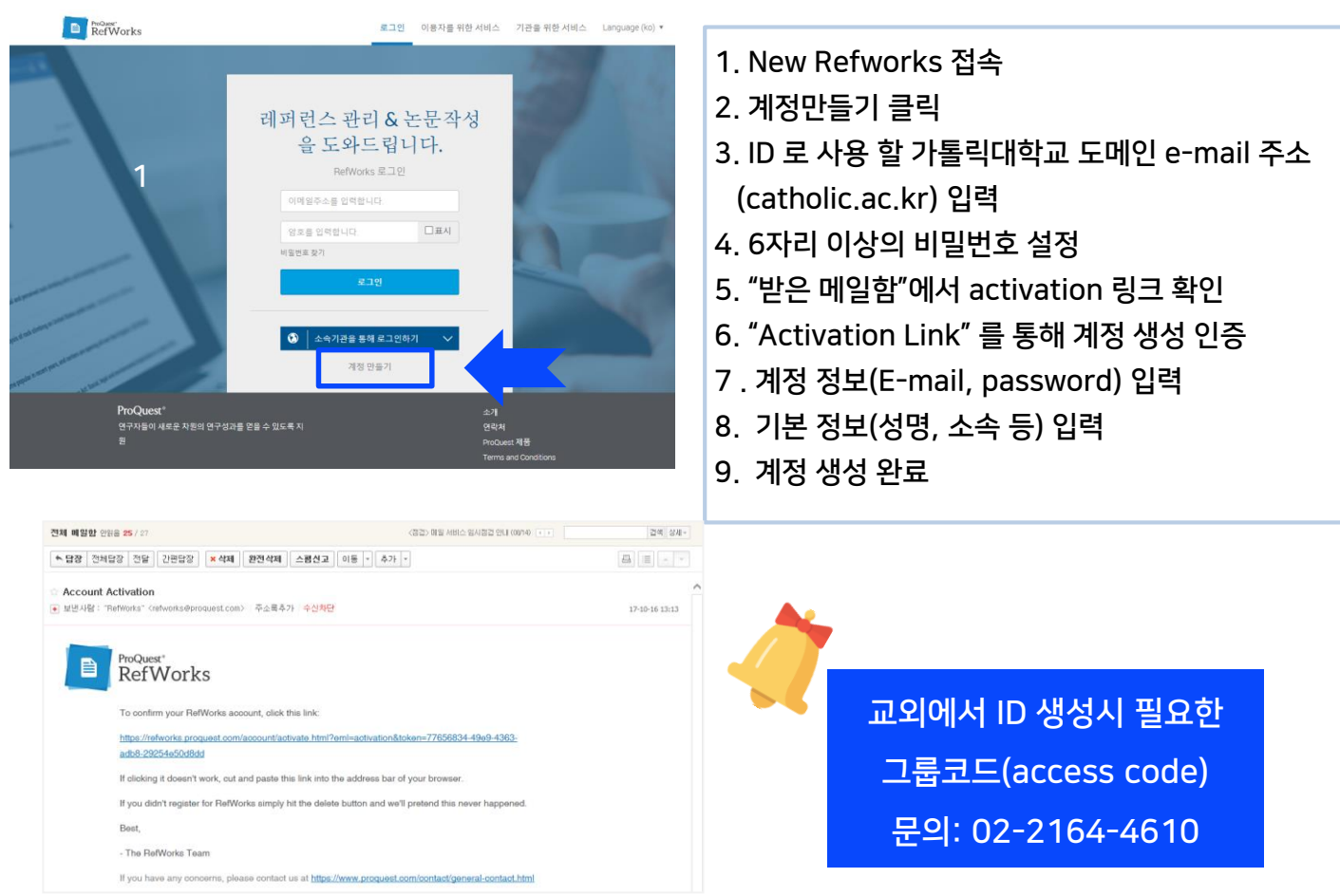

### 가톨릭대학교 도메인 외 사설 E-mail로 계정 생성 방법

도서관 홈페이지  $\Rightarrow$  전자정보원  $\Rightarrow$  학술 DB  $\Rightarrow$  1. 서지관리 프로그램  $\Rightarrow$  New Refworks new Refworks 이용 등록 방법 <u>클릭</u> 선택  $\Rightarrow$  Refworks 사설 이메일 계정 생성 바로가기 클릭 후 생성

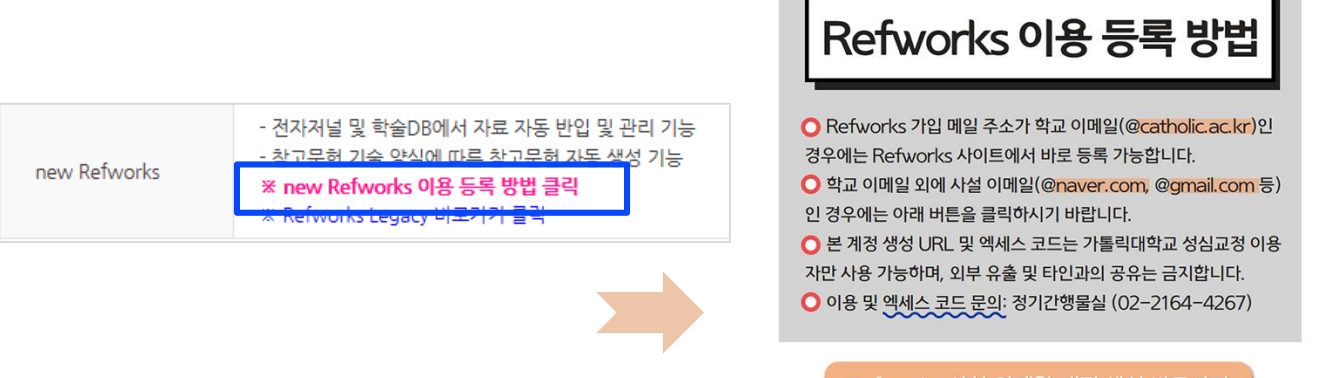

# 2. RefWorks legacy에서 내 정보 가져오기

기존 Refworks legacy version(이전 version) 이용자의 경우, 이전 version의 정보를 new version로 가져올 수 있습니다.

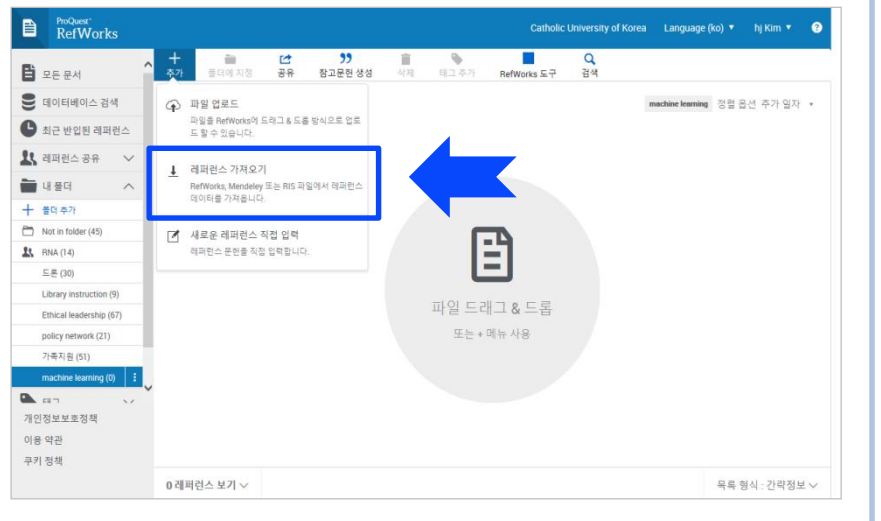

- 1. New Refworks 로그인
- 2. 왼쪽 상단의 + 버튼 클릭
- 3. 레퍼런스 가져오기 선택
- 4. 타 레퍼런스 도구에서 레퍼런스 가져오기 ⇒ Refworks 선택
- 5. 승인 버튼 클릭
- 6. Refworks legacy에서 사용하던 ID로 로그인
- 7. 자동으로 모든 라이브러리(폴더 및 레퍼런스) import 완료

| ProQuest<br>RefWork:                                                                                       |                        | Catholic University of Korea 🛛 Language (ko) 🔻 🔥 hj Kim 🔻 😯                                                                                                    |
|----------------------------------------------------------------------------------------------------|------------------------|----------------------------------------------------------------------------------------------------|
| <ul> <li>로운 문서</li> <li>데이터베이스 검색</li> <li>최근 반입된 레페</li> <li>레퍼런스 공유</li> <li>내 폴더</li> <li>태그</li> </ul> | <sup>백</sup><br>런스<br> | 다른 레퍼런스 도구에서 레퍼런스 데이터 가져오기<br>RefWorks 제<br>국민 전 전 전 전 전 전 전 전 전 전 전 전 전 전 전 전 전 전 전                                                                             |
| ▲ 대표                                                                                                    |                        | 따 될 에서 데너던스 데이터 가져오기<br>반입 파일에 오류가 없어야 합니다. RefWorks는 RIS, BibTeX 및 PubMed등 다양한 레퍼런스 파일 형식을 지원합니다. 반입할 파<br>일을 아래 박스에 드레그&드통 하거나 "컴퓨터에서 파일을 선택"을 클릭하여 파일을 선택하세요. |
| 개인정보보호정책<br>이용 약관<br>쿠키 정책                                                                                 |                        | + 여기에 파일 드래그 & 드롭   컴퓨터에서 파일 선택                                                                                                    |

|   | ProQuest <sup>®</sup><br>RefWorks | Catholic University of Korea    | Language (ko) 🔻 | yejin kim 🔻 |
|---|-----------------------------------|---------------------------------|-----------------|-------------|
| Ē | 레퍼런스 :                            | 가져오기                            |                 |             |
| 9 | RefWorks에서 가                      | 져오기<br>RefWorks은(르) 이주하게 디ㅁㄹ 모너 | 르 가져온 스 이스니다    |             |
| Ŀ | 승인                                | 취소                              | I는 가지를 두 ᆻ답되니   |             |
| 1 |                                   |                                 |                 |             |
|   |                                   |                                 |                 |             |
| ٩ |                                   |                                 |                 |             |
| Î |                                   |                                 |                 |             |

| 141 | 111 | ///// |     |    |          |
|-----|-----|-------|-----|----|----------|
|     |     | 6 E I |     | 1  |          |
|     | - D | e z   | vvc | лк | 5        |
|     |     |       |     |    | <b>.</b> |

| Log in to yo<br>If you do not wish t | ur RefWorks account to migrate to the I<br>to migrate your current RefWorks account, press cancel and use the le | acy RefWorks. Cancel |                                                         |
|--------------------------------------|----------------------------------------------------------------------------------------------------|----------------------|---------------------------------------------------------|
|                                      | RefWorks 인증서를 사용하여 로그인                                                                                           | ]                    |                                                         |
|                                      | 아이티                                                                                                    |                      |                                                         |
|                                      | jan11th                                                                                                    |                      | ProQuest*                                               |
|                                      | 비밀번호                                                                                                    |                      | RefWorks                                                |
|                                      | ••••••                                                                                                    |                      |                                                         |
|                                      | 로그인<br><u>로그인 정보를 잊으셨습니까?</u><br>다른 인증서를 사용하여 로그인                                                                |                      | <b>가져오기 완료</b> ・ 라이브러리에 235개의 레퍼런스 및 4 스타일 9 폴더에서 복사 완료 |
|                                      | Athens 인증서<br>내 기관의 인증서(Shibboleth) *<br>RefWorks 서비스 악관                                                         |                      | 확인                                                      |
| C                                    | 3 👔 Copyright 2017, ProQuest LLC. All rights reserved                                                            | .   문의               |                                                         |
|                                      |                                                                                                    |                      |                                                         |

# 3. 화면구성 및 폴더 생성 / 관리

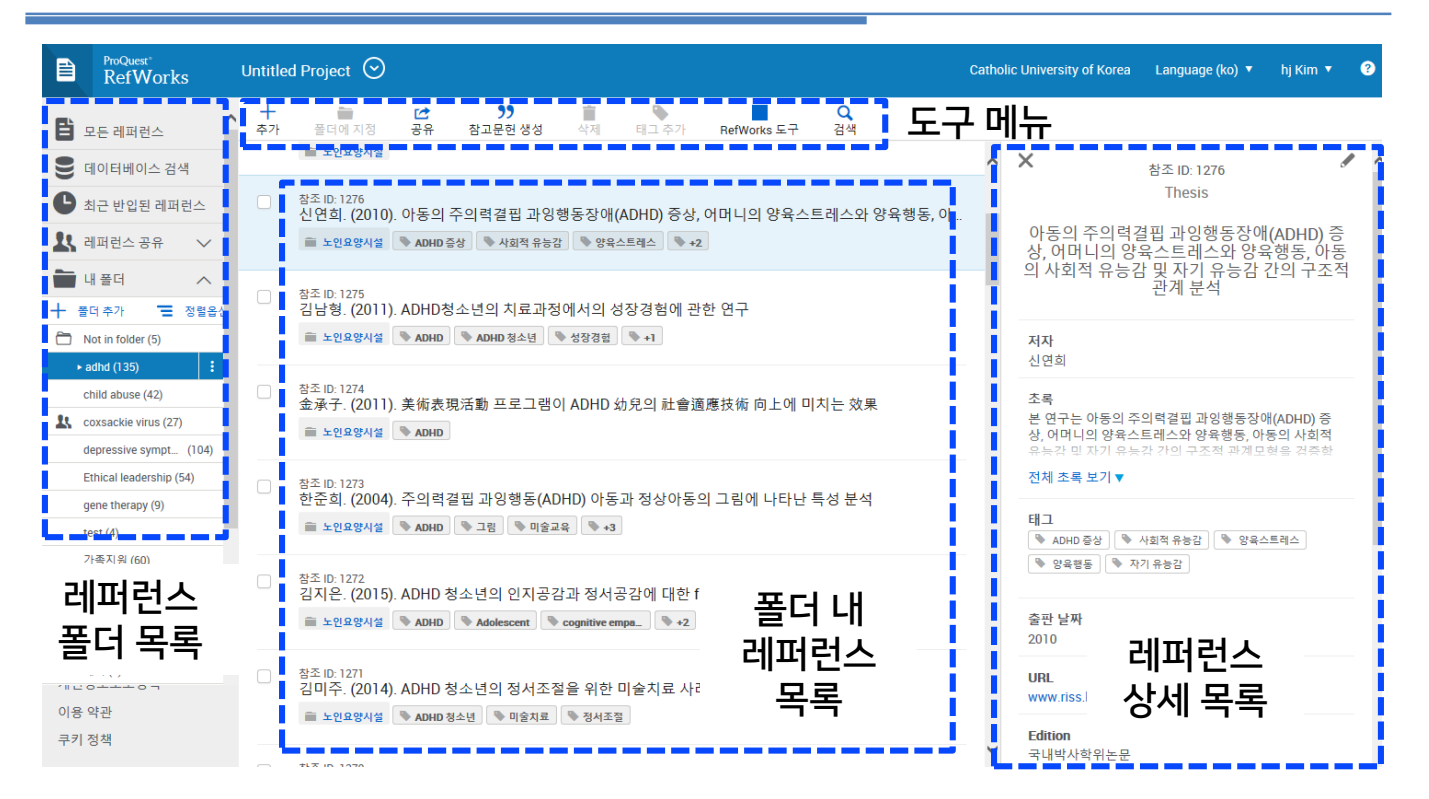

### 폴더 생성 및 관리

폴더를 생성하여 RefWorks 에 저장된 레퍼런스 자료를 관리할 수 있습니다 . ( 서브폴더 생성 가능 ) 하위 폴더 만들기, 폴더 이름 바꾸기, 폴더 공유 설정, 삭제 가능

| Ð  | ProQuest®<br>RefWorks |        |      |                              |                                        |                      |                 |               | Cath          | olic Univer | sity of K |                          |        | n <b>v 🧉</b> |                                  |
|----|-----------------------|--------|------|------------------------------|----------------------------------------|----------------------|-----------------|---------------|---------------|-------------|-----------|--------------------------|--------|--------------|----------------------------------|
| 6  |                       |        | +    | ÷ 6                          | 폴더 0                                   | 름 지정                 |                 |               |               | ×           |           |                          |        |              |                                  |
| Ξ  | 모든 문서                 |        |      |                              | 새 폴더의 이름                               | 름을 입력하십시오.           |                 |               |               |             |           |                          |        |              |                                  |
| 9  | 데이터베이스 검색             |        |      | 모두 선택                        | Artificial Int                         | elligence            |                 |               |               | ×           |           | policy network 정렬 기      | 준 추가한  | 날짜 🔹         |                                  |
| C  | 최근 반입된 자료             |        |      | 정책네트워크                       |                                        |                      |                 | *             |               | 비자          |           |                          |        |              |                                  |
| 25 | 공유                    | $\sim$ |      | 🗣 상호작용                       |                                        |                      |                 | _             |               | 10          |           |                          |        |              |                                  |
|    | 내 폴더                  | ^      |      | Policy networ                | analysis on s                          | nacting process or   | the Climate Cha | nge Act in th | e UK: Through | the Appli   | cation o  | of Social Network Analys | is     |              |                                  |
| +  | 졸더 추가                 |        |      | 🗣 기후변화법                      | <b>₁</b> ⊐                             |                      | <b>-</b>        |               |               |             |           |                          |        |              |                                  |
|    | 폴더에 없음                |        |      | 10011/010 0/                 | 1. 걸                                   | 더 수기 7               | 굴띅              |               |               |             |           |                          |        |              |                                  |
|    | 가족지원                  |        |      | APPLYING PC                  | 2 포                                    | 더이르                  | 이려              | HINA: THE C   | ASE OF URBA   | IN HEAL     | -         | 레퍼런스 공유                  | $\sim$ |              | 📄 Xiang, Laurent, F              |
|    | Library instruction   |        |      | DMB 정책네트                     | 2. E                                   |                      | 87              |               |               |             | -         | 내폭더                      | ~      |              |                                  |
|    | policy network        | :      |      | DMB policy                   | 3 7                                    | 1장 선택                |                 |               |               |             | _         |                          |        |              | 차조 ID: 151                       |
|    | 발달장애 아동               |        |      | Statistical Nau              | <b>.</b>                               |                      |                 |               |               |             | +         | 폴더 추가                    |        |              | Sabrina Tamburin                 |
| •  | 태그                    | $\sim$ |      | Statistical Netw             | Int Analysis                           | Tor Analyzing Folic  | y networks      |               |               |             | $\square$ | Not in folder (45)       |        |              | 📄 Sabrina Tambur                 |
| Ĥ  | 삭제된 레퍼런스              |        |      | Tourism Policy i             | in the Makin                           | g : An Australian Ne | etwork Study    |               |               |             | 28        | RNA (14)                 | 1      |              |                                  |
|    |                       |        |      | Policy Wars for I            | Peace Notw                             | ork Model of NGO F   | Pehavior1       |               |               |             |           | 드론 (3 🗅 하위 폴더 🗄          | 추가     |              | 참조 ID: 162<br>Clahadin, Davia, U |
|    |                       |        |      | Network structu              | ures 1.                                | 폴더명 의                | 우측의 김           | 험선 클          | 릭             | le Healt    |           | Library 🖌 이름 변경          |        |              | Slobodin, Boris; H               |
|    |                       |        |      |                              |                                        | _                    |                 |               |               |             |           | Ethical 😃 공유 설정          |        |              |                                  |
|    |                       |        |      | 정책네트워크 관<br>Norea land corp. | ······································ | 원하는 기                | 기능 선택           | 1             |               |             |           | policy i 👜 삭제            |        |              | 차조 ID: 10                        |
|    |                       |        | 15 8 | 제퍼러스 보기 🗸                    |                                        | - 하위 폴               | - IO 드<br>      |               |               |             |           | 가족지원 (51)                |        |              | (2017, 4월 6). Phy                |
|    |                       |        | 10.  |                              |                                        | - 이르 5               | =<br>변경         |               |               |             |           | machine learning (0)     |        |              | April 2017                       |
|    |                       |        |      |                              |                                        | - <b>고</b> 이기        | 너저              |               |               |             |           |                          |        | /            |                                  |
|    |                       |        |      |                              |                                        |                      | 20              |               |               |             |           |                          | ~      |              | 참조 ID: 126                       |
|    |                       |        |      |                              |                                        | - 삭제                 |                 |               |               |             | 개인        | 민성보보호정책                  |        |              | Mitchell I Butler;               |

# 4. 홈페이지, DB 등에서 레퍼런스 가져오기

### 도서관 홈페이지 검색 결과에서 레퍼런스 가져오기

| ▶ 새검색 출판물                                                                                                    | 검색 Citation Resolver                                                                                                    |                                                                                                    |                                                          |                              |                                                                                           | 로그인                        | 🖶 폴더 🗿                      | 2                     | 1어 •          | 도움말        |
|----------------------------------------------------------------------------------------------------|----------------------------------------------------------------------------------------------------|----------------------------------------------------------------------------------------------------|----------------------------------------------------------|------------------------------|-------------------------------------------------------------------------------------------|----------------------------|-----------------------------|-----------------------|---------------|------------|
| 문학 중앙도서관                                                                                                    | 검색: 국내외 전자저널 및 회                                                                                                    | 학술DB (Article 단위)                                                                                                    |                                                          |                              |                                                                                           |                            |                             | (                     | Catholic U    | Iniversity |
|                                                                                                    | 키워드 🔻                                                                                                    | depression and anxiety                                                                                                    |                                                          |                              | ⊠ 검색 ?                                                                                    |                            |                             |                       |               |            |
|                                                                                                    | 기본 검색 고급 검색 검                                                                                                    | 색 기록 🕨 Citation Resolver                                                                                                    |                                                          |                              |                                                                                           |                            |                             |                       |               |            |
| 다음으로 제한<br>- 원문 이용가능(Full To<br>- 카탈로그만                                                                                                | ext) 1. Exploi                                                                                                    | ring Associations Betwee<br>d <b>Depression</b> and <b>Anxi</b><br>By: Pompon, Rebecca Hunting; S                                                                                     | en a Biologica<br>ety in People<br>Smith, Alissa N.; Bay | al Marl<br>With              | ker of Chronic Stress ar<br>Aphasia.<br>Ilyn; Kendall, Diane. Journal of Speech, Language | Hearing                    | G                           | Sear                  | ch<br>blar 검색 |            |
| 3                                                                                                    | 2020                                                                                                    | Research , Nov2019, Vol. 62 Issu<br>Education Source                                                                                                    | ue 11, p4119-4130,<br>교 인쇄<br>교 이메일                      | 12p, 3<br>of aphi<br>ith pos | 1. 도서관 홈페이지 지<br>파르 으츠 사다이                                                                | 다료 건                       | 넘색 후,                       | ,<br>크리               |               |            |
| 페이지: 1<br>고두 선택/선택 취소   할<br>1. Exploring Assor<br><u>Chronic Stress ar</u>                                                            | দ্ৰ ধৰ<br>ciations Between a Bio<br>nd Reported Depressio                                                                                                    | 주가 일자 ▼ 페이지 옵션 ▼<br>plogical Marker of<br>on and Anxiety in                                                                                                    | ₩ 전장<br>₩ 번출(서지관<br>리도구)                                 | tal der<br>Statisti          | 지표 구국 정권의<br>2. 화면 우측 상단 4<br>3. 자료 선택 후, 반출                                              | ) 폴더<br>(서지                | 가이는<br>아이콘<br>관리도           | ᆯ딕<br>림 클릭<br>드구) 를   | ¦<br>클릭       |            |
| People With Apha<br>한다.<br>환술 저널 By: Pomp<br>Kendall, I<br>Nov2019<br>10.1044/<br>Purpose:<br>be stress<br>linked m                    | asia.<br>Don, Rebecca Hunting; Smith, Ali-<br>Diane. Journal of Speech, Langu<br>, Vol. 62 Issue 11, p4119-4130, 1<br>2019_JSLHR-L-19-0111, 데이터<br>Living with the communication in<br>ful. Chronic stress, depression, a<br>us ho more provide in the source of the source of the source | ssa N.; Baylor, Carolyn;<br>age & Hearing Research,<br>2p, 3 Charts; DOI:<br>  O  ∠: Education Source<br>injairment of aphasia can<br>nd anxitely are intimately<br>ith pactrates can |                                                          |                              | 4. <mark>Refworks로 직접</mark><br>저장                                                        | 내보                         | 내기 신                        | 1택 3                  |               |            |
| RIS 영식으로<br>아RIS 영식으로<br>Manager, Zotero)<br>은 EndNote 온리<br>일반 서지 관련<br>XML 형식의 간<br>BibTeX 형식S<br>MARC21 영적<br>RefWorks로<br>CSV 다운로드 | 황 'be more pervasive in people v<br>형식의 파일로 저장:<br>이인으로 직접 내보내기<br>의 소프트웨어<br>서지정보<br>의 서지정보<br>의 서지정보<br>직접 내보내기<br>직접 내보내기<br>직접 내보내기                                                                                                    | /I, EasyBib, EndNote, ProCite, F                                                                                                    | Reference                                                |                              | 여러건의 자료를 동<br>1. 도서관 홈페이지<br>2. 화면 우측 상단 공<br>3. 검색결과 클릭<br>4. 화면 우측 상단<br>5. 이후 동일       | 시에 (<br>자료<br>당유 바<br>墨 폴더 | expor<br>검색 ጃ<br>I튼 클<br>아이 | t하려<br>후,<br>릭<br>콘 클 | 면<br>릭        |            |
| CRefWorks - 1                                                                                                    | Internet Explorer                                                                                                    | 50~71 k 100ml eA4                                                                                                    |                                                          |                              |                                                                                           |                            |                             |                       |               |            |

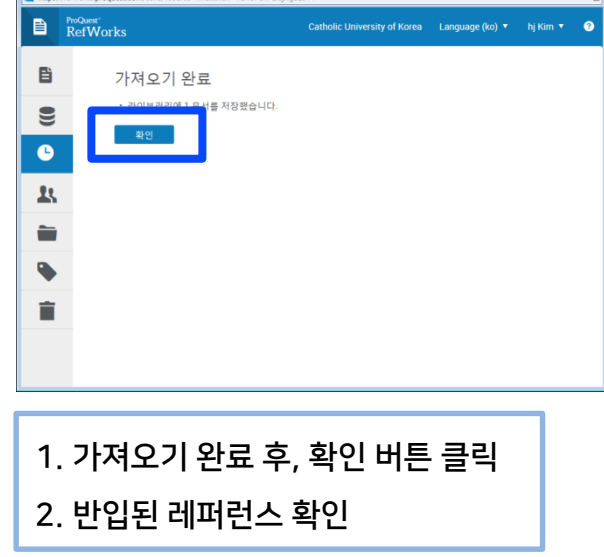

| CRefWork | s - Internet Explorer                              |      |
|----------|----------------------------------------------------|------|
|          | ProQuest' Catholic University of Korea Language (k | o) 🔻 |
| Ēì       | + = 12 39 = • : Q                                  |      |
| 9        | □ 모두 선택 "최근 반입된 풀더" 삭제           □ 3부 전            |      |
| Ŀ        | 인공지능 시대의 가상현실과 교육                                  |      |
| 1        | Artificial Intellig. Awakenment +8                 |      |
|          |                                                    |      |
| •        |                                                    |      |
| Î        |                                                    |      |
|          | 1 레퍼런스 보기 >                                        |      |

# RISS 검색 결과에서 레퍼런스 가져오기

|                                                    | 🏟 검색현경설정 🕕 검색도움말 🕐 최근 검색어                                                                                                    |
|----------------------------------------------------|----------------------------------------------------------------------------------------------------|
| RISS                                               | 대학생 우울증 🗸 🤍 Q 검색 🔍 상세검색 🚯 박사학위논문 🗡                                                                                                    |
| 학술연구정보서비스                                          | 결과 내 제검색 다국어입력                                                                                                    |
| 학위논문 국내학술논문                                        | 해외학술논문 학술지 단행본 공개강의 연구보고서 해외전자자료 해외학술지                                                                                                    |
|                                                    | ↑ > न्यायंद्र≿문                                                                                                    |
| 검색결과 좁혀 보기                                         | 검색키워드 대학생 우울증 (검색결과 239 건)<br>로 무료 ☑ 기관 내 무료 ☑ 유료 │ 기관병 국내학술D8 구독현황                                                                                                    |
| <b>좁혀본 항목</b> C 선택해제                               | · 내보내기 내서재연 · 기 · · · · · · · · · · · · · · · · ·                                                                                                    |
| 집해본 항목 보기순서<br>검색량순 가나다순<br>위문유문 ▲                 | KG 등제         1       부정적 생활사건과 대학생의 우울증상의 관계 : 삶에 대한 경외의 조절효과<br>박상구,임양진   한국교육치료학회 2016   교육치료연구   Vol.8 No.2         영명님과 6       ************************************                      |
| <ul><li>□ 원문있음 (216)</li><li>□ 원문없음 (23)</li></ul> | · · · · · · · · · · · · · · · · · · ·                                                                                                    |
| 원문제공처 ^                                            | I. Retworks도 내모내기를 원아든 아나         I. Retworks도 내모내기를 원아든 아나         또는 여러 개의 레퍼런스 앞에 V 체크         관로보기 2 *         • 구독기관에 따라 유료눈문이 존재할 수 있습니다.         3. Refworks 선택                         |
| 등재정보 ▲                                             | KC 등제         3       자연과학분야 : 무용활동프로그램이 장애대학생의 우울증세에 미치는 영향         김보라 (Bo Ra Kim ), 조정호 (Jung Ho Cho ), 이지현 (Ji Hyun Lee )   한국무용과학회   2013   한국무용과학회지   Vol.30 No.2         원문보기 2       ▼ |

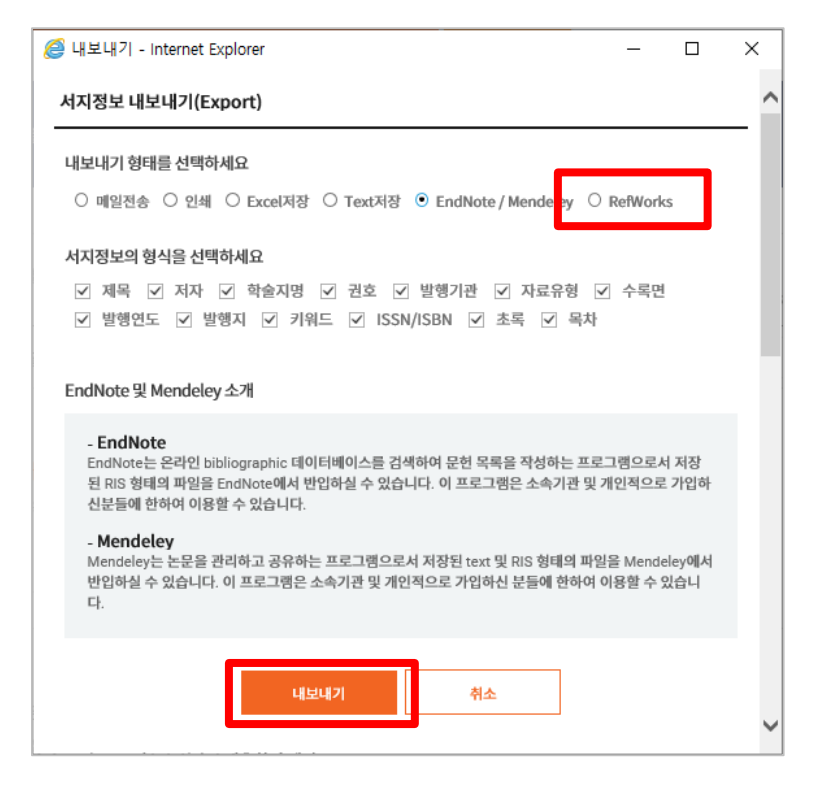

# SCIENCEON 검색 결과에서 레퍼런스 가져오기

| SCIENCE                                                                               | 통합검색 지수                                                                       | ↓인프라탐색 ∨ 활용서비∠                         | ≜ ~   MyON           | 1. Refworks로 내보내기를                                                                                                    |
|---------------------------------------------------------------------------------------|-------------------------------------------------------------------------------|----------------------------------------|----------------------|----------------------------------------------------------------------------------------------------|
| 통합검색                                                                                  | 논문 ▼ artificial intelligence                                                  | 2                                      | Q ④ 상세<br>■ 결과       | 원하는 하나 또는 여러 개의                                                                                                    |
| ▶ "artificial intelligence" 과(와) 함께 이                                                 | 용한 검색어 : 인공지능, 빅데이터                                                           |                                        |                      | 레퍼런스 앞에 V 체크                                                                                                    |
| 전체(174,645) 논문(163,179)                                                               | 특허(10,518) 보고서(61                                                             | 0) 동향(116)                             | 연구자(204) 연구기관        | 2. 좌측 상단의 '내보내기 ' 클릭                                                                                                    |
| 논문 전체(163,179)                                                                        | 국내논문(4,270)                                                                   | 해외논문(157,4                             | 96)                  | 3. Refworks Direct Export 선택                                                                                                    |
| 해외논문 157,496                                                                          |                                                                               |                                        | 관련기                  | 등 활용안내 (약 월 <b>티 &gt;</b>                                                                                                    |
| 🔲 📋 내보내기 🔿 M DN담기                                                                     | 원문유형 🔻                                                                        | 정확도 ▼ 내림차순 ▼ 10개씩                      | ▼ 실행 고체저너            |                                                                                                    |
| 🖬 1. (해외논문) Artificial Intell                                                         | igence for Artificial Artificial Intel                                        | ligence                                | 내보내기                 | ×                                                                                                    |
| Dai, P. , Mausam , Weld, D.S<br>Proceedings of the aaai co                            | nference on artificial intelligence v.25 no.2                                 | ,pp. 1153 - 1159 , 2011 , 2159-5399 ,  | MIT Press<br>내보내기 구분 | ● 파일저장 ○ 인쇄 ○ 메일전송 ○ 대량다운로드(로그인이 필요합니다.)                                                                                                    |
| ☑ 2. জেগ্ৰ≿৪) What's Humar<br>Artificial General Intell                               | nity for Artificial Intelligence Hum<br>ligence                               | ane Artificial Intelligence an         | d 구성항목               | 기본정보 ▼<br>관리번호, 논문명, 저널/프로시딩명, 저자, 발행년, 권, 호, 시작페이지, 끝페이지, 발<br>행기관                                                                                  |
| IChise, Kyluaro<br>人工知能 - Journal of the Ja<br>Japanese Society for Artificia<br>원문 ▼ | panese Society for <mark>Artificial Intelligence</mark> v.3<br>I Intelligence | l no.5 ,pp. 614 - 614 , 2016 , 2188-22 | 66,<br>저장형식          | <ul> <li>Text(ASCII format)</li> <li>RefWorks Direct Export</li> <li>RIS format (for Reference Manager, ProCite, EndNote), Scholar's A s,</li> </ul> |
| 고. [해외논문] Impacts of art<br>Boden, M.A<br>Futures v 16 pp 1 pp 60 - 70                | ificial intelligence                                                          | sevier Science Ltd                     |                      | 실행                                                                                                    |

# DBPIA 검색 결과에서 레퍼런스 가져오기

|                                                                                      | <b>가톨릭대학교 성심교정</b>   로그인   회원가입   고객센터   English                                                                                                    |                                                                                                    |                      |
|--------------------------------------------------------------------------------------|----------------------------------------------------------------------------------------------------|----------------------------------------------------------------------------------------------------|----------------------|
|                                                                                      | libqual Q 상세검색 🗳 내서재 🌲 내소식                                                                                                    |                                                                                                    |                      |
| 선택한 항목 검색결과<br>"libqual" 검색결과 총 170건                                                 | 학술저널<br><b>저자동시인용분석과 저자서지결합분석에 의한 지적 구조 분석</b><br>- 사회복지학분야를 중심으로<br>A Study on Intellectual Structure Using Author Co-citation Analysis and Author Bibliographic Coupling Analysis in the Field of Social Welfare<br>Science               | ▲ 알림J                                                                                                    | d비스 신청<br>정보관리악외지    |
| 최근 1년 (16) 전체 초 다운로드<br>최근 3년 (46)<br>최근 5년 (76) ✓ 학술저널 이용가능<br>직접입력 LibOLIAL + 및 토시 | 오류제보하기 ><br>김희전(가톨릭대학교), 조현양(경기대학교)<br>한국정보관리학회, 정보관리학회지, 情報管理學會誌 第27卷 第3號   2010.09   283 - 306 (24 pages) 인명 1 99                                                                                                    | 33.6.1<br>10.000 million and a second and a second and a se |                      |
| 2000 ~ 2019     검색     최보윤, 정은경 · 한국정       초 다운로드     특 책                           | ····· ·······························                                                                                                    | 는 이용수<br>690                                                                                                    | 카키 피인용수<br><b>11</b> |
| 사회과학 (159) ▼         ✓         학술저널 □ 이용가능           문헌정보학 (144)                     | 이 연구는 자자동시인정문본적 가자사지결방분석을 중합한 학문의 지적 구조 분석 방법론의 유용성을 밝혀 이를 새롭게 제안하고자 하였다. 또한 국내<br>사회복지학 분성하의 전통적인 지적 구조뿐만 아니라 최신의 연구중할 및 최근 활발한 연구 활동을 하는 핵심 연구자를 파악하는 데에 그 욕직이 있다. 연<br>구 결과 분성하면 분야의 지적 구조를 파악하는데 있어 확<br>다시지결합분석을 방행하는 2<br><b>인용양식</b> | ● 리뷰<br>X                                                                                                    | ∭ 북마크<br>0           |
| 1. Refworks로 내보내기를 원하                                                                | · · · · · · · · · · · · · · · · · · ·                                                                                                    |                                                                                                    |                      |
| 이디을 경제경모에지 55 들릭<br>(여러 건 선택 불가)                                                     | 기본양식 불려오기 ?? 후 인용양식<br>언어 선택 · 한국어 · 영어                                                                                                    | 설정                                                                                                    |                      |
| - 2. Refworks 선택                                                                     | 지   31(3)   2014.09   ( 서지정보 내보내기                                                                                                    |                                                                                                    |                      |
| 저널명 ^ 츠다운로드 🗍 북                                                                      | Impa     Endnote     Refworks     Mendeley     Scholar's Aid     Bibtex     Excel                                                                                                    |                                                                                                    | 8                    |

# APA PsycArticles 검색 결과에서 레퍼런스 가져오기

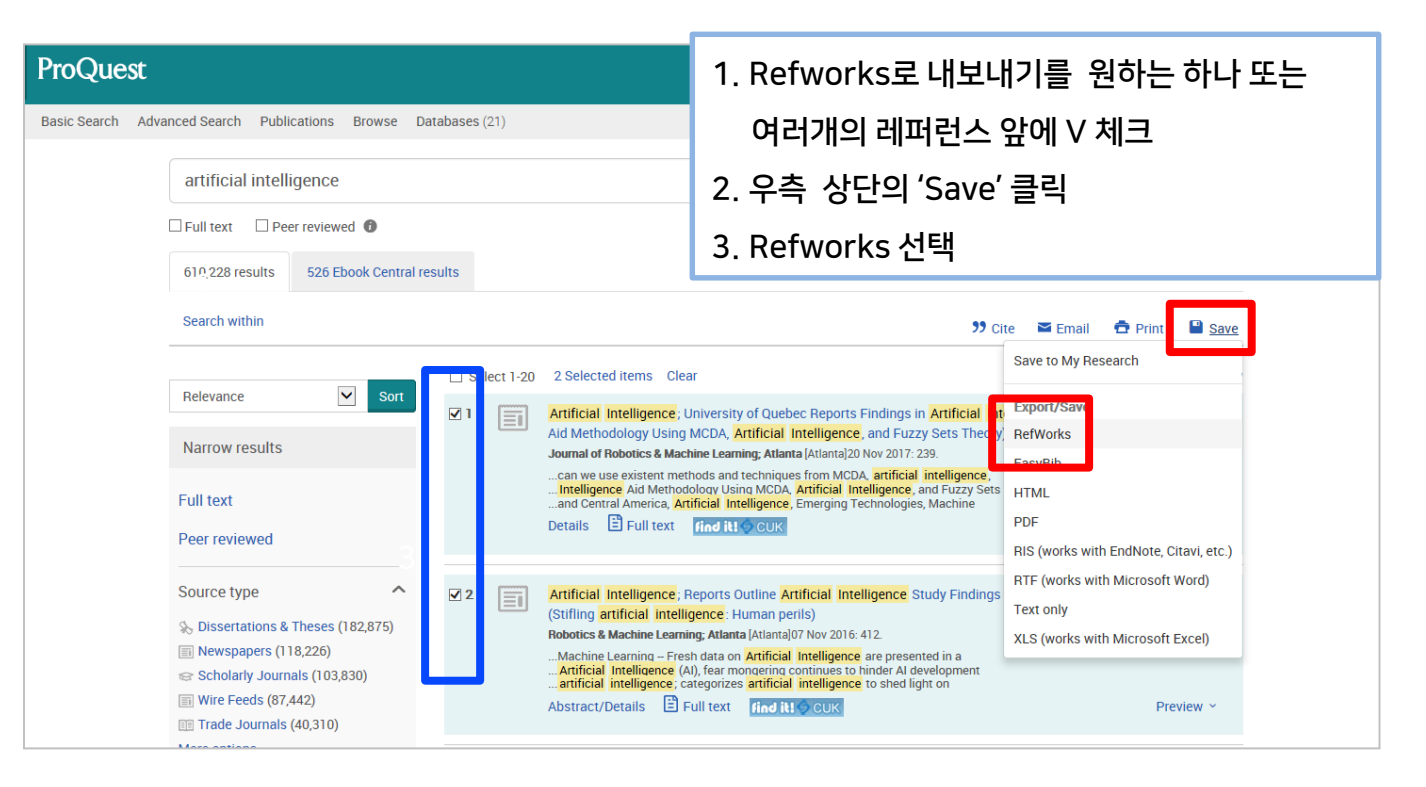

# ScienceDirect 검색 결과에서 레퍼런스 가져오기

| ScienceDirect                                                                                                    | Journa 1.                                                                                                    | Refworks로 내보내기를 원하는 하나 또는<br>여러개의 레퍼런스 앞에 V 체크                                                                                                   |
|----------------------------------------------------------------------------------------------------|----------------------------------------------------------------------------------------------------|----------------------------------------------------------------------------------------------------|
|                                                                                                    | Find articles with these terms2.coronavirus2.& Advanced search                                                                                                    | 좌측 상단의 'Export' 클릭<br>Save to Refworks 선택                                                                                                    |
| 13,648 results                                                                                                    | 🗾 🔀 Download 2 article 🔥 Export                                                                                                    | sorted by <i>relevance</i>   date                                                                                                    |
| Q Set search alert Refine by:                                                                                       | i Research articles on Novel Coronavi<br>Information Center 71.                                                                                                    | rus (2019-nCoV) are available for free at Elsevier's Novel Coronavirus                                                                           |
| Years<br>2020 (333)<br>2019 (722)<br>2018 (675)<br>Show more V                                                      | <ul> <li>esearch article</li> <li>coronavirus</li> <li>ravel Medicine</li> <li>Katterine Bor</li> <li>Download P</li> <li>Export</li> <li>Save to RefWorks</li> <li>Export citation to</li> </ul> | ed ilable online 6 February 2020, Article 101575<br>-Bonilla, María C. Cardona-Trujillo, Alfonso J. Rodriguez-Morales                            |
| Article type<br>Review articles (1,753)<br>Research articles (6,133)<br>Encyclopedia (217)<br>Book chapters (1,570) | esearch article<br>reliminary c<br>2020: A data-o<br>International Jou<br>Shi Zhao, Qianyin Lin, Jinjun Ran, Salihu S Mu<br>Download PDF Abstract V Export                                        | 3ibTeX<br>eext er of novel coronavirus (2019-nCoV) in China, from 2019 to<br>ibreak<br>f, Available online 30 January 2020<br>Jsa, Maggie H Wang |

# Google Scholar 검색 결과에서 레퍼런스 가져오기

검색하기 전, 환경설정 창에서 프로그램 사용을 설정해야 합니다.

| =          | 🕏 내프로필 ★ 내서재                                                                                                    | <b>(b)</b>                                                                                                    |                  |  |  |  |  |
|------------|----------------------------------------------------------------------------------------------------|----------------------------------------------------------------------------------------------------|------------------|--|--|--|--|
|            |                                                                                                    | Google 학술검색       1. Google Scholar 초기       좌측 상단의 三 이                                                                                                    | 화면의<br>·이콘 클릭    |  |  |  |  |
|            | ☰ Google 학술                                                                                                    | 검색 ♀ 2. '설정' 선택<br><sup>● 모든 언어</sup> ○ 한국어월 3. 서지관리 프로그램에서                                                                                                    |                  |  |  |  |  |
|            | ♣ 내 프로필                                                                                                    | <sup>올라서서</sup> 더 넓은 세상을 바라보라 - 아이작 뉴턴<br>Google Scholar in English                                                                                                    | it<br>S          |  |  |  |  |
|            | <ul><li>▲ 내 서재</li><li>▲ 알리미</li></ul>                                                                                                    |                                                                                                    |                  |  |  |  |  |
|            | ■ 통계                                                                                                    | ■         Google 학술검색           ◆         설정                                                                                                    |                  |  |  |  |  |
|            | <b>야</b> 고급 검색                                                                                                    | 검색결과 페이지당 검색결과 개수<br>언어<br>라이브리리 링크 20 \$ Google의 기본설정(페이지당 10개 결과)이 검색결과를 가장 산속하게 제공합니다.<br>개정                                                                                                    |                  |  |  |  |  |
|            | ✿ 설정                                                                                                    | 러는<br>검색결과 여는 창<br>Open each selected result in a new browser window                                                                                                    |                  |  |  |  |  |
|            |                                                                                                    | 서지관리 프로그램<br>● 연용정보 가져오기 링크를 표시하지 않습니다.<br>● BbTeX 용정보 가져오기 링크를 표시합니다.<br>EndNote<br>RefMan<br>RefWorks 설정을 유지하려면 쿠키를 사용하도록                                                                                                    | 취소<br>설정해야 합니다.  |  |  |  |  |
|            | Google 학술검색                                                                                                    | 인공지능 자율주행 Q                                                                                                    |                  |  |  |  |  |
| <b>•</b> : | 학술자료                                                                                                    | 범색결과 약 1,580개 ( <b>0.07</b> 초)                                                                                                    | 🕏 내프로필           |  |  |  |  |
|            | 모든 날짜       [인응] 자율주행차량을 위한 차선인식에 관한 연구         2017 년부터       안수진, 한민흥 - 한국정보기술학회문지, 2007         2016 년부터       ☆ ワワ 11회 인용 관련 학술자료 전체 3개의 버전 RefWorks로 가져오기         2013 년부터       가을 주행 캐릭터를 이용한 건축 공간 시뮬레이션 환경 구축         기간 설정       자율 주행 캐릭터를 이용한 건축 공간 시뮬레이션 환경 구축         관련도별 정렬 |                                                                                                    |                  |  |  |  |  |
|            | 날짜별 정렬<br>모든 언어<br>한국어 웹<br>☑ 특허 포함<br>☑ 서지정보 포함                                                                                                    | Ion Player Characters, Proceedings of the 12th   sh Conference on Al and Cogn ive       ☆       302       2회 인용 관련 학술자료 전체 2개의 비전       RefWorks로 가져오기         안용] 공장자동화를 위한 지능 로봇 시스템       Find       Find         성학경, 김진오, 김성권 - 제어로봇시스템학회지, 1996 - dbpia.co.kr       -       -         그러나, 많은 연구가의 관심을 불러 모았던 인공지능 (Al)에서는 전자만이 지능에 대한 상기에서 기술한<br>인공지능이 다루어온 부분이외의 지능을 여기서는 「기계적 지능」이라고 반도체산업의 급숙한 발전과       -         내대한 투자가 반도체산업공 공장자동화를 위한 지는 로보 시스템 전에너       -       -         · 미외       4회 이용 관련 학승자로 RefWork       - | it @ CUK-Songsim |  |  |  |  |

1. 내보내기를 원하는 레퍼런스의

우측 하단의 'Refworks로 가져오기' 클릭

10

# 5. 그 밖의 레퍼런스 추가 방법

### 1) PDF file을 Refworks로 가져오기

### (1) '파일 업로드' 기능

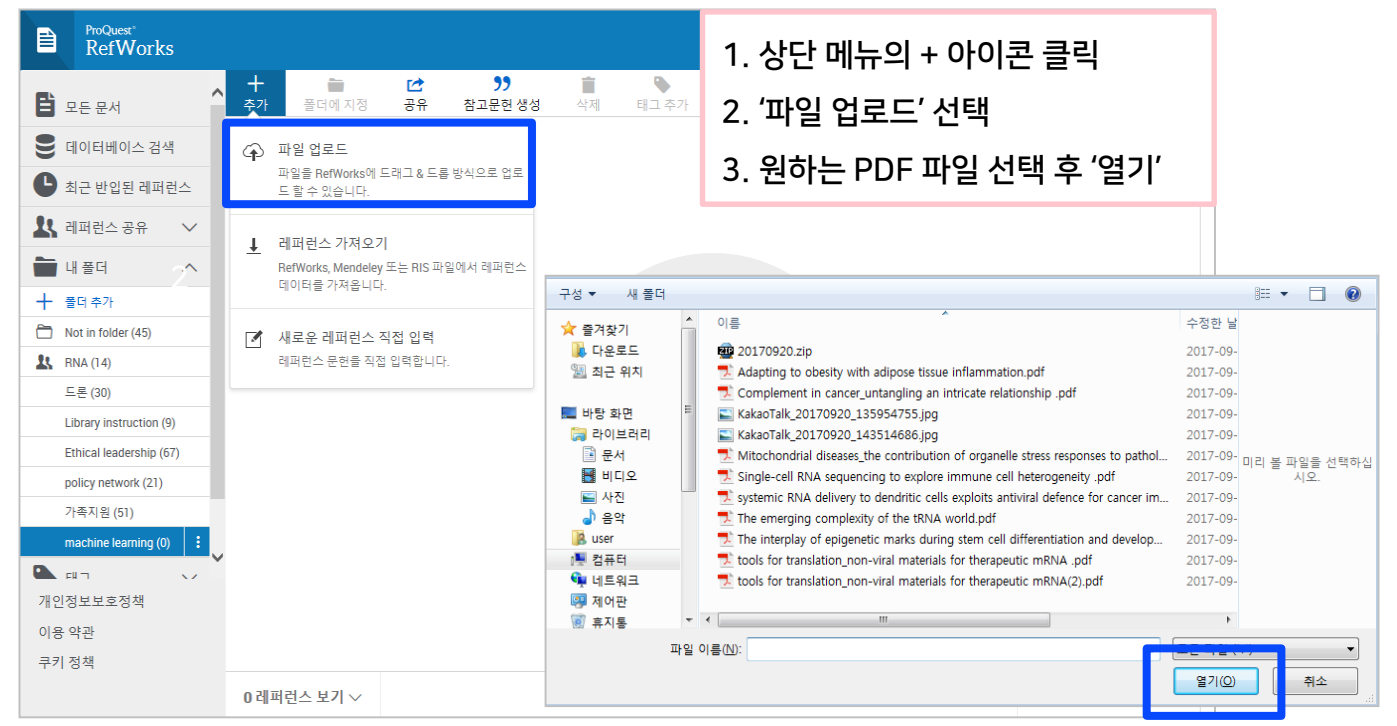

### (2) '파일끌기' 기능

|                   | ProQuest®<br>RefWorks                                       |    |                        |                                 |                                |                                                                |                                 |                                   | Cath                     | olic Universit | ty of Korea | Language (ko)       | •         | hj Kim 🔻                  | ?          |                                                           |              |             |
|-------------------|-------------------------------------------------------------|----|------------------------|---------------------------------|--------------------------------|----------------------------------------------------------------|---------------------------------|-----------------------------------|--------------------------|----------------|-------------|---------------------|-----------|---------------------------|------------|-----------------------------------------------------------|--------------|-------------|
| E :               | 모든 문서                                                       | ^  | +<br>추가 풀더에            | 지정                              | []<br>공유                       | <b>))</b><br>참고문헌 생성                                           | <b>會</b><br>삭제                  | 태그 추가                             | RefWorks 도구              | <b>Q</b><br>검색 |             |                     |           |                           |            |                                                           |              |             |
| 9                 | 데이터베이스 검색                                                   |    | 🗌 전체 선택                |                                 |                                |                                                                |                                 |                                   |                          | 구성 🔻           | ㅅ Adob      | oe Acrobat Reader I | DC로 열     | 기 인                       | .쇄 /       | 내 쫄더                                                      | • ==         |             |
| C                 | 최근 반입된 레퍼런스                                                 |    |                        |                                 |                                |                                                                |                                 |                                   |                          | ☆ 즐겨           | 찾기          | <u>^</u>            | 이름        |                           |            | *                                                         |              | 수정한 날재      |
| 20                | 레퍼런스 공유 🗸 🗸                                                 |    |                        |                                 |                                |                                                                |                                 |                                   |                          | 🚺 다            | 운로드         |                     | 7 3       | 30 Years o                | f NF-кВ /  | A Blossoming of Relevance to Human Pathobiology.pdf       |              | 2017-04-2   |
| _                 |                                                             |    |                        |                                 |                                |                                                                |                                 |                                   |                          | 🗟 최            | 근 위치        |                     | 🗾 N       | Marked for                | r death ta | rgeting epigenetic changes in cancer.pdf                  |              | 2017-04-2   |
|                   | 내 놀다 이 이 이 이 이 이 이 이 이 이 이 이 이 이 이 이 이 이                    |    |                        |                                 |                                |                                                                |                                 |                                   |                          | _              |             | E                   | <u></u> 1 | vitochond                 | Irial DNA  | in innate immune responses and inflammatory patholo       | gy.pdf       | 2017-04-2   |
| +                 | 폴더 추가                                                       |    |                        |                                 |                                |                                                                |                                 |                                   |                          | 토 바탕           | 화면          |                     | <u>P</u>  | hysiologi                 | c Mediun   | n Rewires Cellular Metabolism and Reveals Uric Acid as a  | n Endoge     | . 2017-04-2 |
|                   | Not in folder (45)                                          |    |                        |                                 |                                |                                                                |                                 | 1                                 |                          | <b>교</b> 각     | 이브러리        |                     |           | Planar cell               | polarity i | n development and disease.pdf                             | 17           | 2017-04-2   |
| 25                | RNA (14)                                                    |    |                        |                                 |                                |                                                                |                                 |                                   |                          |                | 문지<br>테디아   |                     |           | (IVA M6A                  | metnyiat   | ion regulates the ultraviolet-induced DNA damage respo    | inse.pat     | 2017-04-2   |
|                   | 드론 (30)                                                     |    |                        |                                 |                                |                                                                |                                 |                                   |                          |                | 비니오<br>나지   |                     | - <u></u> | sarcopiasri<br>Ibo microk | nic reticu | early life, implications odf                              | nopriysiolo. | 2017-04-2   |
|                   | Library instruction (9)                                     |    |                        |                                 |                                |                                                                |                                 |                                   |                          |                | 모아          |                     |           | the role of               | metabol    | ism in the nathonenesis of osteoarthritis odf             |              | 2017-04-2   |
|                   | Ethical leadership (67)                                     |    |                        |                                 |                                |                                                                |                                 | 파일 드                              | 드래그 & 드롭                 | 🔒 us           | er          |                     | Т         | ranscriptio               | on Impac   | ts the Efficiency of mRNA Translation via Co-transcriptic | nal N6-ad.   | . 2017-04-2 |
|                   | policy network (21)                                         | 1  |                        |                                 |                                | , i                                                            |                                 | 또는                                | + 메뉴 사용                  |                | 77 E)       |                     |           | - 1                       |            |                                                           |              |             |
|                   | 가족지원 (51)                                                   |    |                        |                                 |                                |                                                                |                                 |                                   |                          |                |             |                     |           |                           |            |                                                           |              |             |
| 개 안<br>이 원<br>쿠 키 | RefWorks                                                    | +  | - in ct                | 22 ii                           | •                              | Cath                                                           | olic University                 | of Korea Lang                     | uage (ko) 🔹 hj Kim 🔻     | Ø              | _           |                     |           |                           |            |                                                           |              | _           |
|                   | · 프는 문지<br>태이터베이스 검색                                        |    | 모드 서팬                  |                                 |                                |                                                                |                                 | 87                                | NA 정면 기주 추가하 날찌          | . ^            |             |                     |           |                           |            |                                                           |              |             |
|                   | 최근 반입된 자료                                                   |    | RNA m64 methylati      | on regulate                     | e the ultrau                   | iolet induced DNA da                                           | mana recoon                     |                                   | W B. The Police Bert     | _              | 1.          | 볼더 성                | 방성        | 우                         | (또         | 는 비어있는 폴더에서                                               | 네)           |             |
| 2                 | 1 88 V                                                      |    | nine mor incurptio     | onregulate                      | a the unur                     | Inter induced ones do                                          | mage respon                     | <i></i>                           |                          |                |             |                     |           |                           |            |                                                           |              |             |
| -                 | 내중데 ^                                                       |    | The microbiome in a    | early life: im                  | plications f                   | for health outcomes                                            | 16                              |                                   |                          |                | 2           | '파인 대               | = 7l      | HЭ                        | 2, I       | =로' 크리                                                    |              |             |
| -                 | + 중덕추가                                                      |    |                        |                                 |                                | , , , , , , , , , , , , , , , , , , ,                          |                                 |                                   |                          |                | ۷.          | - 2 -               |           | II —                      | <u>u</u> _ | -8 27                                                     |              |             |
|                   | 풍덕에 있용<br>가족지원                                              |    | Transcription Impac    | ts the Effic<br>derone, Vrielin | iency of mF<br>nk 및 3 기타, /    | RNA Translation via C<br>April 2017                            | o-transcriptic                  | onal N6-adenosin                  | e Methylation            |                | 3.          | PDF I               | 다일        | l 선                       | 택          | 후 drag하여 올려놓기                                             | ין           |             |
|                   | Library instruction<br>Ethical leadership<br>policy network |    | Physiologic Medium     | n Rewires C                     | ellular Meta                   | abolism and Reveals                                            | Uric Acid as a                  | in Endogenous Ir                  | nhibitor of UMP Synthase |                | 4           | 레퍼러                 | · _<br> ㅅ | <br>부식                    | <u>ज</u> ट | 호바인 와료(원무 포함                                              | 5F)          |             |
|                   | 방달장역 아들<br>• Antificial Intelligence<br>RNA                 | Ċ  | Planar cell polarity i | n developn<br>ohn B Walling     | nent and dis<br>gford, June 21 | ease<br>017                                                    |                                 |                                   |                          |                |             | -11-1               |           | <u>.</u> -                |            |                                                           | _/           |             |
|                   | 태그 ~<br>4제원 레퍼런스                                            | C  | Sarcoplasmic reticu    | lum-mitoch                      | nondria com<br>n Pennanen, C   | nmunication in c <mark>ardio</mark><br>Cesar Vasquez-trincado, | vascular pati<br>Pablo E Morale | nophysiology<br>s 및 4 기타, June 20 | 017                      | ~              |             |                     |           |                           |            |                                                           |              | 11          |
|                   |                                                             | 10 | )레퍼런스 보기 >             |                                 |                                |                                                                |                                 |                                   | 일반보                      | 7 ~            |             |                     |           |                           |            |                                                           |              |             |

# 2) 새로운 레퍼런스 직접 입력

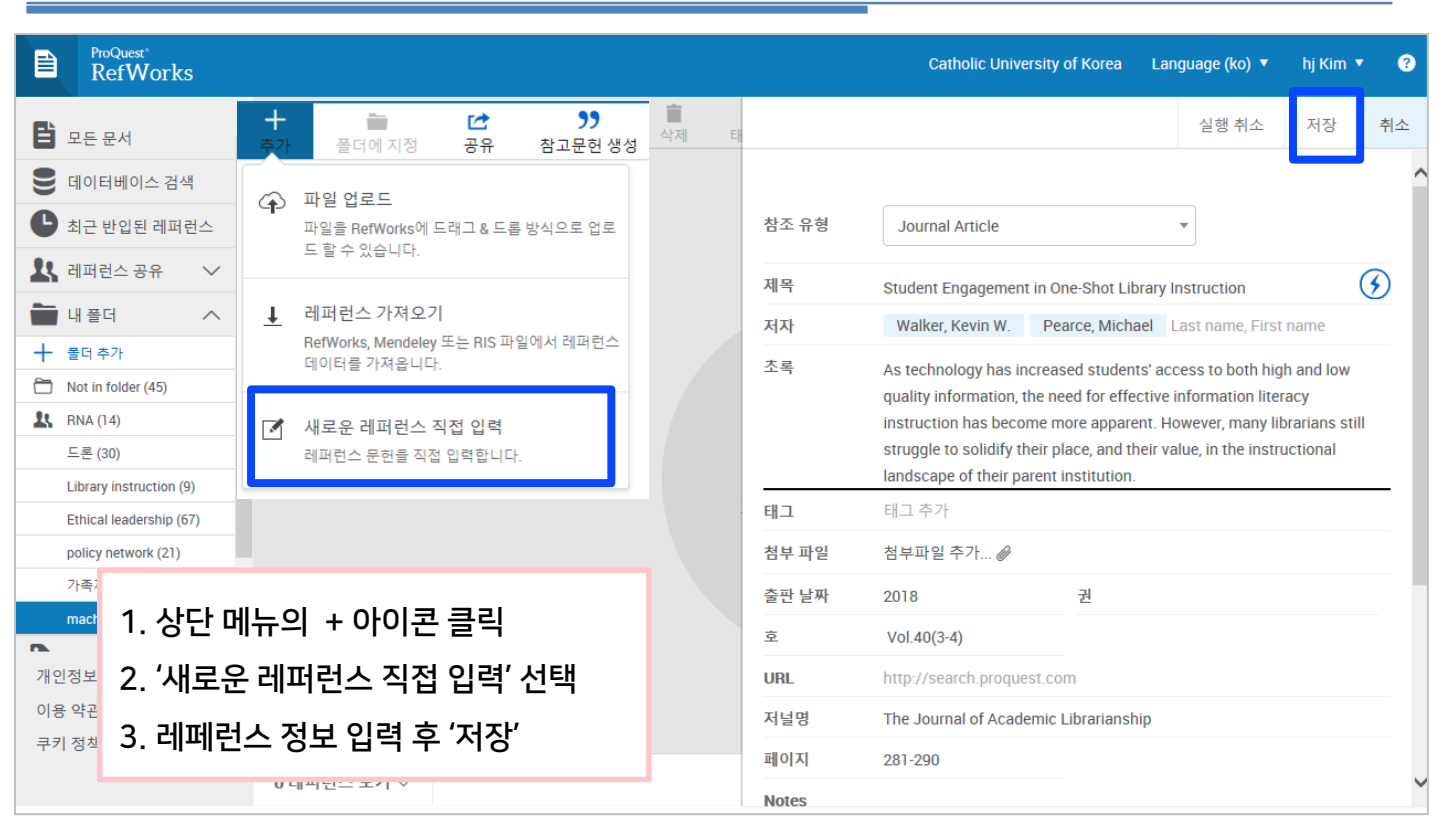

## 3) Text 형태의 자료 반입하기

텍스트 형태로 ( .nbib, RIS, BibTex, etc) 다운로드 받은 레퍼런스 반입 시 사용되는 기능.

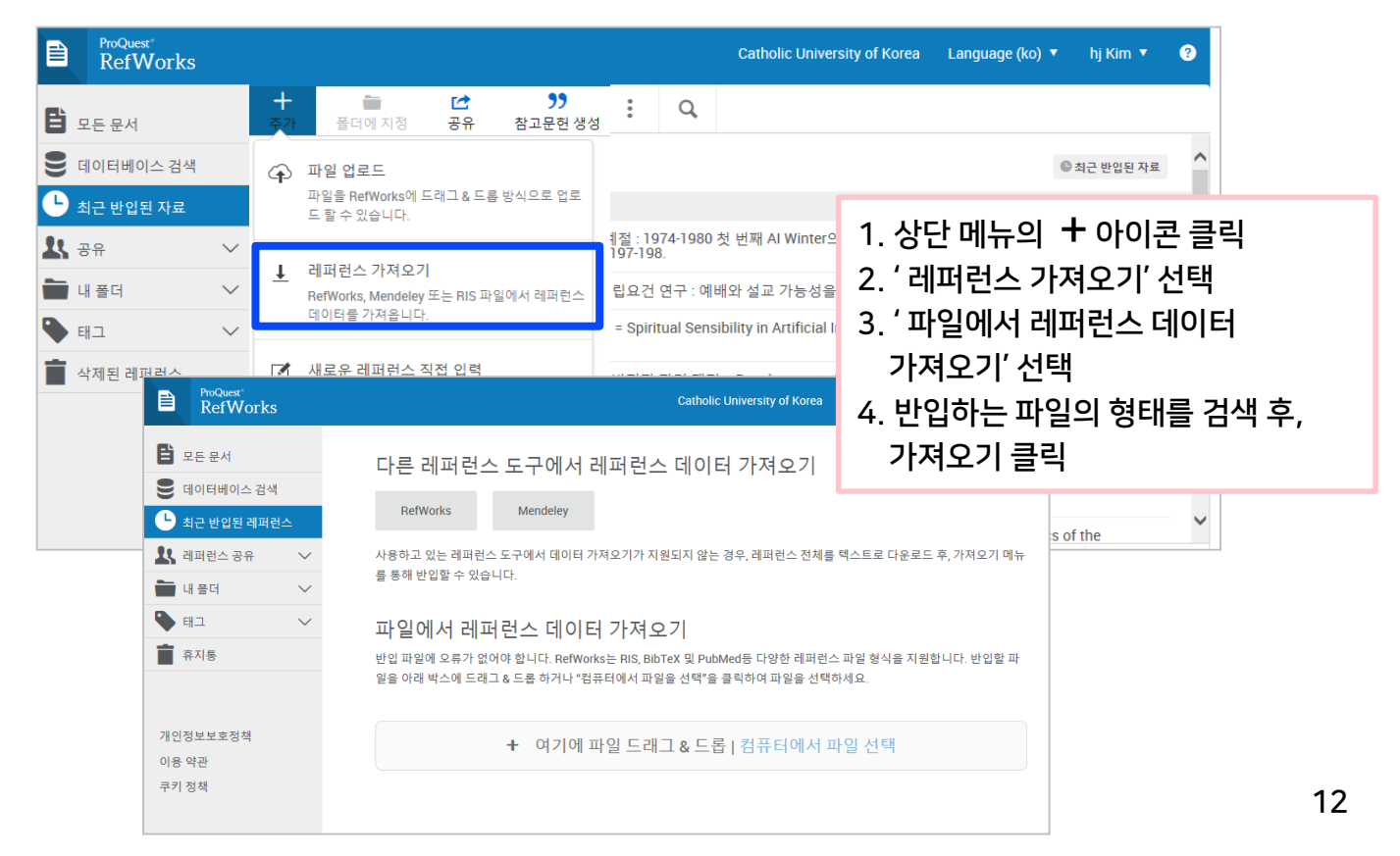

# 4) web page의 레퍼런스를 Refworks로 가져오기

| ProQuest*<br>RefWorks                                                                                                    | 1 Catholic                                                                                                    | University of Korea Language (ko) 🔻 hj Kim 🔻 💡                                                                                                    |
|----------------------------------------------------------------------------------------------------|----------------------------------------------------------------------------------------------------|----------------------------------------------------------------------------------------------------|
| +     ⊡       달 모든 문서     추가 플더에 지정 공유 참고된                                                                                                    | 99 : Q<br>2현생성 삭제 태그추가 BefWorks 도구 검색                                                                                                    |                                                                                                    |
| 에이터베이스 검색         전체 선택 *최근 반입된 플더*에서 제           최근 반입된 레퍼런스         10월 26일 2018, 8:18 오후                                                                                                    | 에거 중복 찾기<br>중복 레퍼런스 데이터를 감                                                                                                    | ◎ 최근 반입된 레퍼_<br>색할 수 있습니다.                                                                                                    |
| 값 레퍼런스공유       ✓         합조 ID: 594         최옥희. (2004). 집단미술치료가 AD         값 내 플더       ✓         Ethical leaders_       NADHD         값 전                                                                                                    | HD아동의 문제행동과 자기존증감<br>웨풍동 👒 +3 전체 레파턴스 데이터 일괄<br>전체 레파턴스 데이터 이 이 이 이 이 이 이 이 이 이 이 이 이 이 이 이 이 이                                                                                                    | 가 도구 탐색<br>편 <u>집</u><br>정 조건으로 검색하여                                                                                                    |
| ● 태그     ▲     참조 ID: 593       ★ 휴지통     조석문. (2004). ADHD 아동을 위한                                                                                                    | 부모교육 프로그램 효과                                                                                                    |                                                                                                    |
| ProQuest'<br>RefWorks                                                                                                    | Catholic University of Korea Language (ko)                                                                                                    | ▼ 3 ŝ                                                                                                    |
| ■ 으트 문서 RefWorks 도구                                                                                                    |                                                                                                    |                                                                                                    |
| <ul> <li>● 데이터베이스검색</li> <li>● 최근 방입된 레퍼런스</li> <li>▲ 레퍼런스 공유</li> <li>▲ 네퍼런스 공유</li> <li>▲ 내플러</li> </ul>                                                                                                    | Save to RefWorks를 활용하여 웹 페이지의 레퍼런스 또는<br>외모은 Deflected에 지지하니 UL                                                                                                    | AVER Save to RefWorks (@ webmail ) portal Pull Text                                                                                                    |
| 1. 상단 메뉴의 'Refworks 도구' 선택<br>2. 'Refworks 도구'                                                                                                    | Save to RefWorks 설치하기                                                                                                    |                                                                                                    |
| 3. 'Save to Refworks 설치하기'                                                                                                    |                                                                                                    | Save to RefWorks                                                                                                    |
| 4. 'Save to Refworks' 아이콘을                                                                                                    |                                                                                                    | 이 버튼을 브라우저의 즐거찾기 표시줄로 끌기                                                                                                    |
| 즐겨찾기 표시줄 끌어 올림                                                                                                    |                                                                                                    |                                                                                                    |
| 5. 자료 검색 후 즐겨찾기 표시줄에서                                                                                                    |                                                                                                    |                                                                                                    |
| Save to Refworks'를 클릭하면                                                                                                    |                                                                                                    | <br>■<br>■ ☆                                                                                                    |
|                                                                                                    | NAVER 🗋 lib 🗋 Save to RefWorks [ dCollection 🛞 v                                                                                                    | vebmail 🛅 portal 🏹 cups 🛐 Google-scholar 🛛 »                                                                                                    |
| 인터넷 페이시의 자료가 주술                                                                                                    |                                                                                                    |                                                                                                    |
| 인터넷 페이시의 자료가 주술<br>6 레퍼런스 자료 화인 호 반인                                                                                                    |                                                                                                    | ProQuest X<br>RefWorks                                                                                                    |
| 인터넷 페이시의 자료가 주술<br>6. 레퍼런스 자료 확인 후 반입                                                                                                    |                                                                                                    | ProQuest*<br>RefWorks ★                                                                                                    |
| 인터넷 페이시의 자료가 주술<br>6. 레퍼런스 자료 확인 후 반입                                                                                                    | ib ahead of print]                                                                                                    | ProQuest*<br>RefWorks 레퍼런스 유형 Journal Article                                                                                                    |
| 인터넷 베이시의 자료가 주술<br>6. 레퍼런스 자료 확인 후 반입<br>Artificial intelligence in neurodegenerati<br>additional RNA-binding proteins altered                                                                                                    | ub ahead of print]<br>ive disease research: use of IBM Watson to identi<br>in amyotrophic lateral sclerosis.                                                                                                    | ProQuest*<br>RefWorks ★<br>레퍼런스 유형<br>Journal Article ▼<br>이 웹 페이지의 내용을 저장하시겠습니까?<br>제목                                                                                                    |
| 인터넷 베이시의 자료가 주술<br>6. 레퍼런스 자료 확인 후 반입<br>Artificial intelligence in neurodegenerati<br>additional RNA-binding proteins altered<br>Bakkar N <sup>1</sup> , Kovalik I <sup>1</sup> , Lorenzini I <sup>1</sup> , Spander S <sup>2</sup> , Lacoste A <sup>3</sup> , Spor                                                                                                    | ub ahead of print]<br>ive disease research: use of IBM Watson to identi<br>in amyotrophic lateral sclerosis.<br>onaudie K <sup>1</sup> , Ferrante P <sup>1</sup> , Argentinis E <sup>3</sup> , Sattler R <sup>1</sup> , Bowser R <sup>4</sup> .                                                                                                    | ProQuest<br>RefWorks ★<br>레퍼런스 유형<br>Journal Article ▼<br>이 웹 페이지의 내용을 저장하시겠습니까?<br>제목<br>Artificial intelligence in neurodegenerative disease research: use of IBM Watson to identify additional                                                                                                    |
| 인터넷 베이시의 자료가 주술<br>6. 레퍼런스 자료 확인 후 반입<br>Acta Neuropathol. 2017 Nov 13. doi: 10.1007/s00401-017-1765-8. [Epu<br>Artificial intelligence in neurodegenerati<br>additional RNA-binding proteins altered<br>Bakkar N <sup>1</sup> . Kovalik I <sup>1</sup> . LorenzinI <sup>1</sup> . Spangler S <sup>2</sup> . Lacoste A <sup>3</sup> . Spot                                                                                                    | ab ehead of print]<br>ve disease research: use of IBM Watson to ident<br>in amyotrophic lateral sclerosis.<br>anaugle K <sup>1</sup> , Ferrante P <sup>1</sup> , Argentinis E <sup>3</sup> , Sattler R <sup>1</sup> , Bowser R <sup>4</sup> .<br>degenerative disease with no effective treatments. Numerous RNA-bir<br>ith mutations in 11 RBPs causing familial forms of the disease, and 6 in<br>thorut any known mutations. RBP dysregulation is widely accepted as a<br>1640 BBPs in the human company. Information is widely accepted as a                                                                                                    | <ul> <li>ProQuest RefWorks</li> <li>레퍼런스 유형</li> <li>Journal Article</li> <li>이 웹 페이지의 내용을 저장하시겠습니까?</li> <li>제목</li> <li>Artificial intelligence in neurodegenerative disease research: use of IBM Watson to identify additional RNA-biding proteins altered in amyotrophic lateral sclerosis</li> <li>태그</li> </ul>                                                                                                    |
| 인터넷 베이시의 자료가 주술<br>6. 레퍼런스 자료 확인 후 반입<br>Pointer Ausuract♥<br>Acta Neuropethal, 2017 Nov 13. doi: 10.1007/s00401-017-1785-8. [Epu<br>Artificial intelligence in neurodegenerati<br>additional RNA-binding proteins altered<br>Bakkar N <sup>1</sup> , Kovalik I <sup>1</sup> , Lorenzinil <sup>1</sup> , Spander S <sup>2</sup> , Lacoste A <sup>3</sup> , Spac<br>♥ Author information<br>Abstract<br>Amyotrophic lateral sclerosis (ALS) is a devastating neuro<br>proteins (RBPs) have been shown to be altered in ALS, w<br>showing abnormal expression/distribution in ALS albeit wit<br>contributing factor in ALS pathobiology. There are at least<br>linked to the pathogenesis of ALS. We used IBM Watson <sup>®</sup><br>(ALS-RBPs). IBM Watson extracted features from publish<br>entities of interest. IBM Watson analyzed all published abs<br>all RBPs in the genome, ranking them by semantic similar<br>potein and RNA levels in tissues from ALS and non-neuro                                                                                                    | ub ahead of print]<br>We disease research: use of IBM Watson to identi<br>in amyotrophic lateral sclerosis.<br>anaugle K <sup>1</sup> , Ferrante P <sup>1</sup> , Argentinis E <sup>3</sup> , Sattler R <sup>1</sup> , Bowser R <sup>4</sup> .<br>degenerative disease with no effective treatments. Numerous RNA-bir<br>ith mutations in 11 RBPs causing familial forms of the disease, and 6 in<br>thout any known mutations. RBP dysregulation is widely accepted as a<br>1542 RBPs in the human genome; therefore, other unidentified RBPs<br>i to sieve through all RBPs in the genome and identify new RBPs linke<br>de literature to create semantic similarities and identify new connection<br>stracts of previously known ALS-RBPs, and applied that text-based kno<br>ity to the known set. We then validated the Watson top-ten-ranked RBI<br>logical disease controls, as well as in patient-derived induced nlurinoh                                                                                                    | ProQuest<br>RefWorks     X<br>레퍼런스 유형<br>Journal Article     ▼     이 웹 페이지의 내용을 저장하시겠습니까?<br>제목<br>Artificial intelligence in neurodegenerative disease<br>research: use of IBM Watson to identify additional<br>RNA-binding proteins altered in amyotrophic lateral<br>sclerosis<br>태그<br>Amyotrophic lateral sclerosis ×<br>Artificial intelligence × Motor neuron ×<br>Protein aggregation × RNA-binding protein ×<br>태그 주가                                                                                                    |
| 인터넷 베이시의 자료가 주술<br>6. 레퍼런스 자료 확인 후 반입<br>Pointer Austract♥<br>Acta Neuropathol, 2017 Nov 13. doi: 10.1007/s00401-017-1785-8. [Epu<br>Artificial intelligence in neurodegenerati<br>additional RNA-binding proteins altered<br>Bakkar N <sup>1</sup> , Kovalik I <sup>1</sup> , Lorenzin1 <sup>1</sup> , Spangler S <sup>2</sup> , Lacoste A <sup>3</sup> , Soc<br>♥ Author information<br>Abstract<br>Amyotrophic lateral sclerosis (ALS) is a devastating neuro<br>proteins (RBPs) have been shown to be altered in ALS, w<br>showing abnormal expression/distribution in ALS albeit wit<br>contributing factor in ALS pathobiology. There are at least<br>linked to the pathogenesis of ALS. We used IBM Watson <sup>®</sup><br>(ALS-RBPs). IBM Watson extracted features from publishe<br>entities of interest. IBM Watson extracted features from publishe<br>entities of interest. IBM Watson extracted al and the genome, ranking them by semantic similar<br>protein and RNA levels in tissues from ALS and non-neuro<br>cells. 5 RBPs previously unlinked to ALS, hnRNPU, Syncr<br>to controls, Overall, we successfully used IBM Watson to the<br>publicheric protein bard protein bard published in the Deliver of the genome, ranking them by semantic similar | ab ahead of print]<br>The disease research: use of IBM Watson to identi-<br>in amyotrophic lateral sclerosis.<br>anaugle K <sup>1</sup> , Ferrante P <sup>1</sup> , Argentinis E <sup>3</sup> , Sattler R <sup>1</sup> , Bowser R <sup>4</sup> .<br>degenerative disease with no effective treatments. Numerous RNA-bir<br>ith mutations in 11 RBPs causing familial forms of the disease, and 6 in<br>thout any known mutations. RBP dysregulation is widely accepted as a<br>1542 RBPs in the human genome; therefore, other unidentified RBPs<br><sup>1</sup> to sieve through all RBPs in the genome and identify new RBPs linke<br>dilterature to create semantic similarities and identify new connection<br>stracts of previously known ALS-RBPs, and applied that text-based kno<br>ity to the known set. We then validated the Watson top-ten-ranked RBI<br>logical disease controls, as well as in patent-derived induced pluripoti<br>ip, RBMS3, Caprin-1 and NUPL2, showed significant alterations in ALS<br>help identify additional RBPs altered in ALS, highling the use of arti<br>and possibly other complex neurofearle discretion | ProQuest'<br>RefWorks ★<br>레퍼런스 유형<br>Journal Article ▼<br>이 웹 페이지의 내용을 저장하시겠습니까?<br>제목<br>Artificial intelligence in neurodegenerative disease<br>research: use of IBM Watson to identify additional<br>RNA-binding proteins altered in amyotrophic lateral<br>sclerosis<br>태그<br>Amyotrophic lateral sclerosis ★<br>Artificial intelligence ★ Motor neuron ★<br>Protein aggregation ★ RNA-binding protein ★<br>태그 주가<br>저자                                                                                                    |
| 인터넷 베이시의 자료가 주술<br>6. 레퍼런스 자료 확인 후 반입<br>Acta Neuropathol. 2017 Nov 13. doi: 10.1007/s00401-017-1785-8. [Epu<br>Artificial intelligence in neurodegenerati<br>additional RNA-binding proteins altered<br>Bakkar N <sup>1</sup> , Kovalik I <sup>1</sup> , Lorenzini I <sup>1</sup> , Spander S <sup>2</sup> , Lacoste A <sup>3</sup> , Soc                                                                                                    | <ul> <li>ab eheed of print]</li> <li>Are disease research: use of IBM Watson to identify a myotrophic lateral sclerosis.</li> <li>anaugle K<sup>1</sup>, Ferrante P<sup>1</sup>, Argentinis E<sup>3</sup>, Sattler R<sup>1</sup>, Bowser R<sup>4</sup>.</li> <li>Adegenerative disease with no effective treatments. Numerous RNA-bir throut any known mutations. RBP dysregulation is widely accepted as a 1542 RBPs in the human genome; therefore, other unidentified RBPs 'to sleve through all RBPs in the genome and identify new RBPs linke all literature to create semantic similarities and identify new connection stracts of previously known ALS-RBPs, and applied that text-based know ity to the known set. We then validated the Watson top-ten-ranked RBP lological disease controls, as well as in patient-derived induced pluripoting. RBMS3, Caprin-1 and NUPL2, showed significant atterations in ALS-help identify additional RBPs altered in ALS, highlighting the use of artian and possibly other complex neurological disorders.</li> </ul>                                                                                | ProQuest       ×         레퍼런스 유형       Journal Article         Journal Article       •         이 웹 페이지의 내용을 저장하시겠습니까?         제목         Artificial intelligence in neurodegenerative disease<br>research: use of IBM Watson to identify additional<br>RNA-binding proteins altered in amyotrophic lateral<br>sclerosis         태그         Amyotrophic lateral sclerosis ×         Artificial intelligence × Motor neuron ×         Protein aggregation × RNA-binding protein ×         태그 추가         저자         Bakkar, Nadine Kovalik, Tina<br>Lorenzini, Ileana Spangler, Scott<br>Lacoste, Alix Sponaugle, Kyle                                                                                                    |
| 인터넷 베이시의 자료가 주술<br>6. 레퍼런스 자료 확인 후 반입<br><sup>POINTEL PARATET®</sup><br>Acta Neuropathol 2017 Nov 13. doi: 10.1007/s00401-017-1785-8. [Ept<br>Artificial intelligence in neurodegeneratii<br>dolfitonal RNA-binding proteins altered<br>Bakkar.N <sup>1</sup> , Kovalik.T <sup>1</sup> , Lorenzint <sup>1</sup> , Spander S <sup>2</sup> , Lacoste A <sup>3</sup> , Soc                                                                                                    | <ul> <li>be beled of print]</li> <li>ve disease research: use of IBM Watson to identi in amyotrophic lateral sclerosis.</li> <li>onaudie K<sup>1</sup>, Ferrante P<sup>1</sup>, Argentinis E<sup>3</sup>, Sattler R<sup>1</sup>, Bowser R<sup>4</sup>.</li> <li>degenerative disease with no effective treatments. Numerous RNA-bir throut any known mutations. RBP dysregulation is widely accepted as a 1542 RBPs in the human genome; therefore, other unidentified RBPs 'to sleve through all RBPs in the genome and identify new RBPs linke ed literature to create semantic similarities and identify new connection stracts of previously known ALS-RBPs, and applied that text-based kne tiy to the known set. We then validated the Watson top-ten-ranked RBi plogical disease controls, as well as in patient-derived induced pluripoti ip, RBMS3, Caprin-1 and NUPL2, showed significant alterations in ALS highlighting the use of artia and possibly other complex neurological disorders.</li> <li>Motor neuron; Protein aggregation; RNA-binding protein</li> </ul>                                                                   | ProQuest       ×         레퍼런스 유형       Journal Article         Journal Article       ▼         이 웹 페이지의 내용을 저장하시겠습니까?         제목         Artificial intelligence in neurodegenerative disease<br>research: use of IBM Watson to identify additional<br>RNA-binding proteins altered in amyotrophic lateral<br>sclerosis         태그         Artificial intelligence x       Motor neuron x         Protein aggregation x       RNA-binding protein x         태그 추가       저자         Bakkar, Nadine       Kovalik, Tina         Lorenzini, Ileana       Spangler, Scott         Lacoste, Alix       Sponaugle, Kyle         Ferrante, Philip       Argentinis, Elenee         Sattler, Rita       Bowser, Robert         Last name, First name       Kovent |

# 6. 레퍼런스 관리 및 Refworks 활용법

### 레퍼런스를 폴더로 이동

| 5가일자 🔹                                       | . ^    |  |  |  |  |  |  |  |  |  |  |  |
|----------------------------------------------|--------|--|--|--|--|--|--|--|--|--|--|--|
|                                              |        |  |  |  |  |  |  |  |  |  |  |  |
|                                              |        |  |  |  |  |  |  |  |  |  |  |  |
| epatitis A virus와 Porcine parvovirus의 민감도 비교 |        |  |  |  |  |  |  |  |  |  |  |  |
|                                              |        |  |  |  |  |  |  |  |  |  |  |  |
|                                              |        |  |  |  |  |  |  |  |  |  |  |  |
| _                                            |        |  |  |  |  |  |  |  |  |  |  |  |
|                                              |        |  |  |  |  |  |  |  |  |  |  |  |
|                                              |        |  |  |  |  |  |  |  |  |  |  |  |
|                                              |        |  |  |  |  |  |  |  |  |  |  |  |
|                                              |        |  |  |  |  |  |  |  |  |  |  |  |
|                                              |        |  |  |  |  |  |  |  |  |  |  |  |
|                                              |        |  |  |  |  |  |  |  |  |  |  |  |
|                                              |        |  |  |  |  |  |  |  |  |  |  |  |
|                                              |        |  |  |  |  |  |  |  |  |  |  |  |
|                                              |        |  |  |  |  |  |  |  |  |  |  |  |
| : 간략정보                                       | 로 🗸    |  |  |  |  |  |  |  |  |  |  |  |
|                                              | 가 일자 • |  |  |  |  |  |  |  |  |  |  |  |

|                                       | ProQuest*<br>RefWorks   |        |         |                                                            |                    |                            |                |                |                   | Catholic University of Korea    | Language (ko) 🔻      | hj Kim 🔻    | ?  |
|---------------------------------------|-------------------------|--------|---------|------------------------------------------------------------|--------------------|----------------------------|----------------|----------------|-------------------|---------------------------------|----------------------|-------------|----|
| Ē                                     | 모든 문서                   | ^      | +<br>추가 | <b>폴</b> 더에 지정                                             | []<br>공유           | <b>&gt;&gt;</b><br>참고문헌 생성 | <b>(</b><br>삭제 | 태그 추가          | RefWorks 도구       | <b>Q</b><br>검색                  |                      |             |    |
| 9                                     | 데이터베이스 검색               |        |         | 전체 선택                                                      |                    |                            |                |                |                   |                                 | <b>보 RNA</b> 정렬 옵션   | 추가 일자 🔹     |    |
| C                                     | 최근 반입된 레퍼런스             | :      |         | 참조 ID: 574                                                 |                    | 다리에지에다 힘                   |                |                | 네니즈이프로에지          | 내 이 두 너에 만 한 드 여러               |                      |             |    |
| 1                                     | 레퍼런스 공유 🔷 🔨             | /      |         | 상적일. (2015). 이                                             | lleaders_          | 닌 단맥질에서 확'                 | 안된 D222        | 2G번이가 2009     | 넌 신송인물두엔자         | 비이러스의 특징에 미지는 영향                | 연구                   |             |    |
|                                       | 내폴더 /                   | $\sim$ |         |                                                            |                    |                            |                |                |                   |                                 |                      |             |    |
| +                                     | 폴더 추가                   |        |         | <sup>참조 ID: 573</sup><br>김현미. <b>(2009)</b> . <sup>ㅂ</sup> | 바이러스 불             | ·활화 공정에 대한                 | Hepatit        | 1 이동           | 하 폭더에             | 서 레퍼런스 화인                       | 가능                   |             |    |
| 8                                     | Not in folder (45)      |        |         | 🗎 DNA 🗎 +1                                                 | A-virus            | <b>♦ +7</b>                |                | 1. 10          |                   |                                 | 10                   |             |    |
| 23                                    | RNA (40)                | :      |         | 차조 ID: 572                                                 |                    |                            |                | 2. 하니          | ·의 레퍼런            | 스는 여러 개의 폴                      | 들더로                  |             |    |
|                                       | DNA (40)                |        |         | 권영찬. (2007). H                                             | lantaan Vi         | rus Binding Cellul         | ar Prote       | ц.             |                   |                                 |                      |             |    |
|                                       | Library instruction (9) |        |         | 🗎 DNA 🗎 Ethica                                             | l leaders          |                            |                | 목시             | h 가능(중복           | 록 허용)                           |                      |             |    |
|                                       | Ethical leadership (67) |        |         |                                                            |                    |                            |                |                |                   |                                 |                      |             |    |
|                                       | policy network (21)     |        |         | 참조 ID: 571<br>Settles.Frik W (2                            | 2008) Floo         | k house virus ind          | luces rep      | lication-depen | dent apoptosis by | depleting the Drosophila inhibi | tor-of-apoptosis pro | tein, DIAP1 |    |
|                                       | 가족지원 (51)               |        |         |                                                            | Siology, N         | licrob 🔖 +1                |                |                |                   |                                 |                      | ,           |    |
|                                       | machine learning (0)    |        |         |                                                            |                    |                            |                |                |                   |                                 |                      |             |    |
| · · · · · · · · · · · · · · · · · · · | 태ㄱ 丶<br>정보보호정책<br>약관    | /      |         | 참조 ID: 570<br>원유덕. (1997). 현<br>童 DNA = +1                 | 한탄바이러<br>Nantaan v | 스 항체 검출의 새<br>riru 🔊 +2    | 로운 방법          | 개발             |                   |                                 |                      |             |    |
| 쿠키                                    | 정책                      |        |         | <u> 참조 ID: 569</u>                                         |                    |                            |                |                |                   |                                 |                      |             |    |
|                                       |                         |        | 30 2    | 베퍼런스 보기 🗸                                                  |                    |                            |                |                |                   |                                 | 목록 형                 | 형식 : 간략정보   | !~ |

### 참고문헌 리스트 만들기

저장된 레퍼런스를 원하는 출력스타일로 생성 할 수 있습니다.

|                  | ProQuest<br>RefWorks                                    |     |          |                                                        |                        |                                   |                               |                                     |                          | Cath       | holic University of Kore | a Language       | (ko) 🔻  | hj Kim 🔻 | 8   |
|------------------|---------------------------------------------------------|-----|----------|--------------------------------------------------------|------------------------|-----------------------------------|-------------------------------|-------------------------------------|--------------------------|------------|--------------------------|------------------|---------|----------|-----|
| 6                | 모든 문서                                                   | ^   | +<br>추가  | ►<br>폴더에 지정                                            | <b>(2</b><br>공유        | <b>))</b><br>참고문헌 생성              | ·<br>삭제                       | ▶<br>태그 추가                          | RefWorks 5               | Q<br>로구 검색 | 1                        |                  |         |          |     |
| 9                | 베이터베이스 검색                                               |     |          | 전체 선택 (60)                                             |                        | 참고문헌                              | 리스트 만들                        | 7                                   |                          |            | E                        | hical leadership | 정렬 옵션 ㅋ | 추가 일자 🔹  | . ^ |
| 6 3              | 최근 반입된 레퍼런스                                             |     | <b>v</b> | 참조 ID: 655                                             |                        | 원아는 날의<br>이유의차고                   | 으다일도 상<br>모히 리스!              | 고운언디스트들 ·<br>= 가폐하게 마               | 영정합니다.<br>특기             |            |                          |                  |         |          |     |
| 11 a             | 베퍼런스 공유 🔹                                               |     |          | Business ethics                                        | Isher. (               | 폴더나 검색<br>참고문헌을<br>니다. 이 기능       | 결과에서 특<br>생성하여 작·<br>등을 작은 팝입 | 정 출력스타일로<br>성중인 논문에 목-<br>성장에서 실생됩니 | 인용문헌 및<br>사할 수 있습<br>I다. |            |                          |                  |         |          |     |
| + =              | 플더 추가                                                   |     | ✓        | 참조 ID: 654<br>Lashway,Larry. (1                        | 1996). Ethi            | 출력스타일<br>인용 및 참고                  | 실 편집기<br>문헌에 사용               | 할 수 있는 인용 :                         | 스타일 이용자                  |            |                          |                  |         |          |     |
| It B             | IOT IN TOIDER (U)                                       | 1   |          | Administrator C_                                       | Admin                  | 정의                                |                               |                                     |                          |            |                          |                  |         |          |     |
| D                | NA (30)                                                 | I.  | <        | <sup>참조 ID: 653</sup><br>김수민. <b>(2015)</b> . 청        | 방업자의 도                 | 덕적 리더십                            |                               |                                     |                          |            |                          |                  |         |          |     |
| L                | ibrary instruction (7)                                  |     |          | ♥ 리더십leadershi                                         |                        |                                   |                               |                                     |                          |            |                          |                  |         |          |     |
| р<br>7           | olicy network (19)<br>가족지원 (51)<br>nachine learning (0) | -   | ✓        | 참조 ID: 652<br>Pickett,Michael C<br>冬 Business ethics   | C (2005). E<br>Sethics | thical leadershi                  | þ                             |                                     |                          |            |                          |                  |         |          |     |
| 문<br>개인정<br>이용 9 | 배기 \<br>정보보호정책<br>약관                                    | · · |          | 참조 ID: 651<br>Starratt,Robert J.<br>》 Educational lea_ | (2004). E<br>School    | thical leadership<br>adminis 🔊 +1 |                               |                                     |                          |            |                          |                  |         |          |     |
| 쿠키 ?             | 정책                                                      |     |          | 창조 ID: 650                                             |                        |                                   |                               |                                     |                          |            |                          |                  |         |          | ~   |
|                  |                                                         |     | 60 2     | 베퍼런스 보기 🗸                                              |                        |                                   |                               |                                     |                          |            |                          |                  | 목록 형식   | 닉 : 간략정보 | z∼  |

### 참고문헌 리스트 만들기

| ← Artificial Intelligenc                                             | 한국문헌정보학회-Korean S 💙 〇                                                                                                    | 'Artificial Intelligence' (20)의 모 ⓒ 레퍼런스 선택됨                                                                                                    |                                                |                          |
|----------------------------------------------------------------------|----------------------------------------------------------------------------------------------------|----------------------------------------------------------------------------------------------------|------------------------------------------------|--------------------------|
| Bibliography fro                                                     | Q 스타일 검색                                                                                                    |                                                                                                    | 🝵 크리뷰드에 😓                                      |                          |
|                                                                      | 한국문헌정보학회-Korean Society ^<br>for Library and Information<br>Science                                                                                                   | 참고 문 현                                                                                                    | 1                                              | 1. 원하는 레퍼런스를 선택          |
| 김기영, 2017, 인공;<br>어,엔터테인먼<br>김난예, 2017, 인공;                          | APA 6th - American Psychological<br>Association, 6th Edition<br>ability                                                                                               | evelopment of Legal Information Service Utilized AI and Rela<br>ry in Artificial Intelligence Era. 『한국가독교신하는종』, 106(-): 2                                                                                                    | ed Issues. 『문화.미드<br>83-312. <b>2</b>          | 2. 상단 메뉴의 , (참고문헌 생성) 클릭 |
| 김영적, 2016, 인종,<br>김윤명, 2016, 人工)<br>김진석, 2017, '약한<br>소슈우, 2016, "이고 | AMA - American Medical HIVY 3<br>Association, 10th Edition Legal<br>Chicago 16th Edition (Author-Date Legal                                                           | 절교 가능경을 영검으로, '속음과 열전신력」,40();941.<br>al Issues on Artificial Intelligence and Robots. '정보법학」,20(<br>Problem of Distinction between 'weak Al' and 'strong Al', '哲왕<br>on Artificial Intelligence(Al) Concreted Works '' 정보법 것 20 | 1): 141-176.<br>翻究」, 117(-): 111-13 <b>3</b>   | 3. '참고문헌 리스트 만들기' 선택     |
| 손영화. 2016. 인공<br>양수영. 2016. 인공<br>일논문집』, 201                         | Cutram)<br>1중(전) 가내리 답역 외제 - Legansauca in the Art<br>1/5의 겨울, 그리고 도래할 계절 : 1974-1980 첫 번<br>6(11): 197-198.                                                          | trificial Intelligence(AI) Era. "법과 정책연구」, 16(4): 305-329.<br>1패 AI WINTER의 재발견과 현재의 지능성에 대한 의미 고찰. 『한                                                                                                    | 국경영정보학회 학술대 4                                  | 4. 원하는 스타일 검색 후 선택       |
| 양종모. 2017. 인공기<br>gorithms on Le<br>양종모. 2016. 인공기                   | i는 알고리즘의 편향성, 물루명성이 법적 의사결정<br>gal Decision Making and its Discipline. 『法審』, 64<br>i 등을 이용한 법률전문가 시스템의 동향 및 구상 =<br>지능은 안유한 테러가능서과 대응적량. [ 건차한도                       | 함에 미치는 영향 및 규율 방안 = Effects of Bias and Opacity of<br>56(3): 60-105.<br>= Prospect of the Legal Expert System. 『法學研究』, 19(2): 213<br>                                                                                            | -242. 4                                        | 4. 참고문헌 자동 생성            |
| 이만종. 2017b. 지능<br>Intelligent Info                                   | 지하는 지하는 데이지 아이지 데이지가 가지 않는다. 가지 가지 하는 아이지 않는 아이지 않는 Focus on Terrorism Based on Artific<br>Texa 인간중심주의 · 인공지능의 연구방법률에 대                                               | = g, r4(), r91 분전 = A Study on the Types of Terrorism and C<br>licial Intelligence : 『국방연구』, 60(1): 93-129.<br>대한 철황적 해석 = Artificial Intelligence and the Anthropocent                                                          | rism - Philosophical A                         | 5. 클립보드에 복사 후 붙여넣기       |
| alysis of the M<br>이상용. 2016a. 인공<br>y.『比較私法』,<br>이상용. 2016b. 인공     | etnoaology of Artificial Intelligence. '大向咎擧』, 3<br>지능과 계약법 = Artificial Intelligence and Contra<br>13(4): 1639-1700.<br>지능과 계약법 = Artificial Intelligence and Contra | . उ।(-): ४।-७८.<br>act Law : Conclusion of Contract by Artificial Agent and Princi<br>act Law : Conclusion of Contract by Artificial Agent and Princi                                                                            | ple of Private Autono<br>ple of Private Autono |                          |
| y.『比較私法』,<br>이상현. 2016. 못다!<br>이재현. 2016. 인공/                        | 23(4): 1639-1700.<br>1 시선으로 본 인공지능. 『평화와 종교』, -(2): 151-1<br>1등에 관한 비판적 스케치 = A Critical Sketch on A                                                                  | 170.<br>Artificial Intelligence. 『마르크스주의 연구』, 13(3): 12·43.                                                                                                    |                                                | Ú.                       |

### <u> 인용&참고문헌리스트 간략하게 만들기</u>

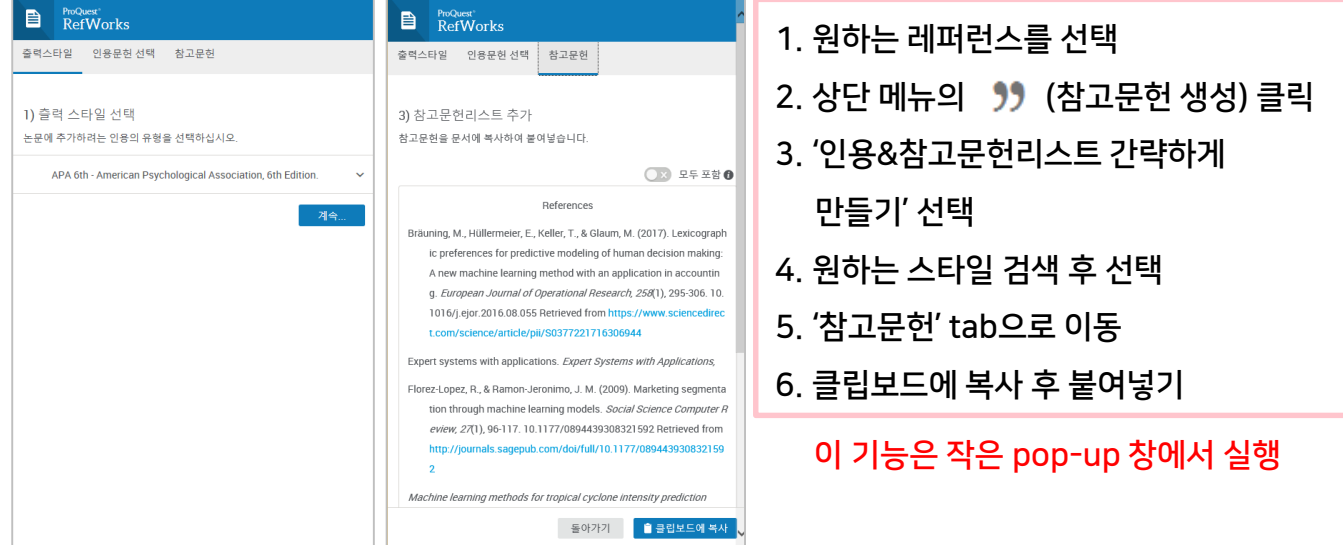

15

### 레퍼런스 편집하기

#### 특정 레퍼런스를 클릭하면 우측에 상세정보가 display 됩니다 .

| Ð        | ProQuest"<br>RefWorks                       |              |      |            |                            |                       |                          |                    |                   |                      |                                                                                                | Ca          | atholi | c University of Korea   | Language (ko) 🔻                          | hj Kim   | •    |  |
|----------|---------------------------------------------|--------------|------|------------|----------------------------|-----------------------|--------------------------|--------------------|-------------------|----------------------|------------------------------------------------------------------------------------------------|-------------|--------|-------------------------|------------------------------------------|----------|------|--|
| -        |                                             |              | +    | -          | Ċ                          | <b>99</b>             | i 9                      |                    | :                 | Q                    |                                                                                                |             |        |                         |                                          | -        |      |  |
| E        | 모든 문서                                       |              |      |            |                            |                       |                          |                    |                   |                      |                                                                                                |             |        |                         |                                          |          |      |  |
| Ξ        | 데이터베이스 검색                                   |              | □ .  | 모두 선택      |                            |                       |                          |                    |                   |                      | Artificial Intelligen 정렬 기준 추가                                                                 | ነ한 날짜 ▼     | î      |                         | Journal Article                          |          |      |  |
| C        | 최근 반입된 자료                                   |              |      | 양수영        | 2016. 인공                   | 공지능의 겨                | 울, 그리고                   | 도래할 7              | 계절 : 19           | 974-198              | 0 첫 번째 AI Winter의 재발견과 현재의 지능성에 대한 9                                                           | 의미 고찰.      |        | 인공지능 시대의                | 이 인간 지능과 학습                              | 글 = Hun  | Iall |  |
| 23       | 공유                                          | $\checkmark$ |      | 10         | 한국경영성                      | 보학회 학실                | 슬대회논문(                   | 입고, 2016           | 6(11): 19         | 97-198.              |                                                                                                |             |        | Intelligence a<br>Artif | and Learning in th<br>icial Intelligence | ne Era o | f    |  |
| -        | 내 폴더                                        | ^            |      | 김병석.       | 2016. 인궁                   | 공지능(Ai) /             | 시대, 교회 공                 | 공동체 성              | 성립요건              | 연구 : 0               | 예배와 설교 가능성을 중심으로. 『복음과 실천신학』, 40(                                                              | (-): 9-41.  |        |                         | 5                                        |          |      |  |
| +        | 폴더 추가                                       |              |      | 김난예.       | 2017. 인공<br>283-312        | 공지능 시대                | 에서의 영직                   | 핵 민감성              | 3 = Spiri         | itual Ser            | r.                                                                                             |             |        |                         |                                          |          |      |  |
| 0        | 폴더에 없음                                      |              |      | 0          | 200 012.                   |                       |                          |                    |                   |                      | 1. 우측 상단의 '연필' 또                                                                               | 모양 0        | իՕ     | 콘 클릭                    |                                          |          |      |  |
|          | 가족지원                                        |              |      | 김기영.<br>Re | 2017. 인공<br>lated Issu     | 공지능 활용<br>Ies. 『문화.『  | 법률정보사<br>미디어.엔터          | 히비스의<br>테인먼트       | 발전과<br>트 법_, I    | - /                  |                                                                                                |             |        |                         |                                          |          |      |  |
|          | Library instruction                         |              |      | 허희옥,       | 양은주, 김                     | 다원,문용                 | 선. 2017. 인               | 공지능                | 시대의               | 인간 지                 | 2. 원하는 필느 수성 우                                                                                 | 2 '서상       | Ĩ      | 2택                      |                                          |          |      |  |
|          | Ethical leadership                          |              |      | Ar         | tificial Inte              | elligence. T          | 교육철학연                    | 구」, 39(            | (1): 101-         | -132.                |                                                                                                | ᅕ가ᄀ         |        | .(처ㅂ ᡣㅇ                 | 니 피 드 가 문                                | 21       |      |  |
|          | 발달장애 아동                                     |              |      | 이상용.<br>Pr | . 2016. 인공<br>inciple of l | 공지능과 계<br>Private Aut | 약법 = Arti<br>onomy. 『나   | ficial Int<br>「較私法 | elligeno          | ce and C<br>: 1639-1 | , J.FD 피글 등 피걸ㅋ<br>7                                                                           | T11         | 0      |                         | 일 골드 시 7                                 | 5)       |      |  |
|          | <ul> <li>Artificial Intelligence</li> </ul> | ÷            |      |            |                            |                       |                          |                    |                   |                      |                                                                                                | 6.1         |        | 서닐<br>교육처하여구            |                                          |          |      |  |
|          | RNA                                         |              |      | 최효승,<br>Co | 손영미. 2<br>onvergence       | e between.            | l등과 예술(<br>Artificial In | 장작 활동<br>telligend | 5의 융복<br>ce and A | 특합 사려<br>Art Crea    | 문석 및 특성 연구 = Case Analysis and Characteristics<br>tion Activities. 『한국과학예술포럼』, 28(-): 289-299. | s of the    |        |                         |                                          |          |      |  |
|          | 태그                                          | $\sim$       |      | 김진석.       | 2017. '약                   | 한' 인공지능               | 등과 '강한' 연                | 인공지능               | 의구별               | 의 문제                 | = the Problem of Distinction between 'weak AI' and 'st                                         | strong Al'. |        | 출판 날짜<br>2017           |                                          |          |      |  |
| <b>i</b> | 삭제된 레퍼런스                                    |              |      |            | 5學研究」,                     | 117(-): 111           | -137.                    |                    |                   |                      |                                                                                                |             |        | 2011                    |                                          |          |      |  |
|          |                                             |              |      | 김윤명.<br>학  | 2016. 人<br>』, 20(1): 1-    | L知能(로봇<br>41-176.     | .)의 법적 쟁                 | 점에 대               | 한 試論(             | 的考察                  | = Legal Issues on Artificial Intelligence and Robots. 『경                                       | 정보법         |        | 권<br>39                 |                                          |          |      |  |
|          |                                             |              |      | 최효승,<br>Co | 손영미. 2<br>invergence       | 017. 인공지<br>e between | 능과 예술경<br>Artificial In  | 창작 활동<br>telligend | 통의 융복<br>ce and A | 특합 사려<br>Art Crea    | 분석 및 특성 연구 = Case Analysis and Characteristics<br>tion Activities. 『한국과학예술포럼』, 28(-): 289-299. | s of the    |        | 발행                      |                                          |          |      |  |
|          |                                             |              |      | 이재현.       | 2016. 인궁                   | 공지능에 관                | 한 비판적 :                  | 스케치 =              | A Critic          | cal Sket             | ch on Artificial Intelligence. 『마르크스주의 연구』, 13(3                                               | 3): 12-43.  | ~      | 페이지                     |                                          |          |      |  |
|          |                                             |              | 20 러 | 퍼런스 브      | 코기 ~                       |                       |                          |                    |                   |                      |                                                                                                | 인용 보기 🗸     |        | 101-132                 |                                          |          |      |  |

| + | =          | Ċ                               | <b>?</b> ?                | Î                           | ۹                     | :                        | Q                        |                            |                        |                 |                                                              |                               | 실행 취소                   | 저장                 | 취소     |
|---|------------|---------------------------------|---------------------------|-----------------------------|-----------------------|--------------------------|--------------------------|----------------------------|------------------------|-----------------|--------------------------------------------------------------|-------------------------------|-------------------------|--------------------|--------|
|   | 모두 선택      |                                 |                           |                             |                       |                          |                          |                            | Artificial Intelligen  |                 |                                                              |                               |                         |                    | ^      |
|   | 양수영        | . 2016. 연<br>한국경영               | <u> </u> 공지능의<br>정보학회     | 겨울, 그<br>학술대회               | 리고 도리<br>논문집』,        | 할 계절 :<br>2016(11):      | 1974-198<br>197-198      | i0 첫 번째 Al Winte           | r의 재발견과 현재으            | Journal Article |                                                              | Ŧ                             |                         |                    |        |
|   | 김병석        | 2016. 9                         | ·<br>김공지능(#               | Ai) 시대, I                   | 고회 공동:                | 체 성립요                    | 건 연구 : )                 | 예배와 설교 가능성                 | 을 중심으로. 『복음]           | 제목              | 인공지능 시대의 인간<br>in the Era of Artificial                      | 지능과 학습 = Huma<br>Intelligence | n Intelligence ar       | nd Learning        | 3      |
|   | 김난예<br>(-) | 2017. 9<br>283-31               | ]공지능기<br>2.               | 니대에서의                       | 의 영적 민                | 감성 = Sp                  | oiritual Se              | nsibility in Artificia     | l Intelligence Era. 🕫  | 태그              | <ul> <li>인공지능 x</li> <li>체화주의 x</li> </ul>                   | ▶ 지능 x ♥ 학;<br>▶ Dewey x      | ≙ X                     |                    |        |
|   | 김기영<br>Re  | 2017. g                         | l공지능 홈<br>sues.『문         | 활용 법률 <sup>;</sup><br>화.미디어 | 정보서비:<br>.엔터테인        | 스의 발전<br>!먼트 법』          | 과 관련 징<br>, 11(1): 9!    | [점 = Development<br>5-113. | of Legal Informatic    |                 | <ul> <li>artificial intellige</li> <li>learning ×</li> </ul> | nce × Nintellig               | jence x<br>x 태그 추가      |                    |        |
|   | 허희옥.<br>Ar | 양은주,<br>tificial Ir             | 김다원, 등<br>itelligenc      | 금용선. 20<br>e.『교육철           | 17. 인공/<br>철학연구』      | (1등 시대의<br>(39(1): 10    | 의 인간 지<br>)1-132.        | 능과 학습 = Huma               | n Intelligence and L   | 첨부 파일           | 첨부 파일 추가 🖉                                                   |                               |                         |                    |        |
|   | 이상용<br>Pr  | 2016. 9<br>inciple o            | ]공지능고<br>f Private        | ㅏ계약법 ፡<br>Autonom           | = Artificia<br>y.『比較利 | l Intellige<br>公法』, 23(4 | ence and (<br>4): 1639-1 | Contract Law : Con<br>700. | clusion of Contract    | 저자              | 허희옥 양은주<br>Last name, First name                             | 김다원 문용신<br>8                  | 최종근                     |                    |        |
|   | 최효승        | 손영미.                            | 2017. 인·                  | 공지능과                        | 예술창작                  | 활동의 융                    | 응복합 사리                   | 분석 및 특성 연구                 | = Case Analysis an     | 저널              | 교육철학연구                                                       |                               |                         |                    |        |
|   | Čć         | nvergen                         | ce betwe                  | en Artific                  | ial Intelli           | gence and                | d Art Crea               | tion Activities. 『한        | 국과학예술포럼』, 2            | 출판 날짜           | 2017                                                         | 권                             | 39                      |                    |        |
|   | 김진석<br>[혐  | . <mark>2017</mark> . '<br>野子子' | 약한' 인공<br>1, 117(-):      | 지능과 '경<br>111-137.          | )한'인공                 | 지능의 구                    | 별의 문제                    | = the Problem of           | Distinction between    | 발행              | 1                                                            | 페이지                           | 101-132                 |                    |        |
|   | 김윤명        | 2016. /<br>", 20(1):            | 工知能( <u>i</u><br>141-176. | 로봇)의 법                      | 적 쟁점0                 | 대한 試讀                    | 論的 考察                    | = Legal Issues on          | Artificial Intelligenc | Abstract        | 이 글의 목적은 인공지<br>의 지능에 대한 주요 <sup>흐</sup>                     | 능 연구가 급속도로<br>1술적 접근을 살펴보     | 성장하는 때에 인<br>고, 이것이 인간의 | 공지능과 인<br>  삶과 교육의 | 간<br>식 |

### 폴더 공유하기

#### 특정 폴더의 레퍼런스와 원문 정보를 타인과 공유할 수 있습니다 .

|      | ProQuest <sup>®</sup><br>RefWorks |   | Catholic University of Korea Language                                                                                                    | e (ko) 🔻 hj Kim 🔻 ?        |
|------|-----------------------------------|---|----------------------------------------------------------------------------------------------------|----------------------------|
| ß    | 모든 문서                             | ^ | +                                                                                                    | 이콘 클릭                      |
| 9    | 데이터베이스 검색                         |   | □ 참조 ID: 636<br>Leigh, A. (2013). Ethical leadership ⓒ Edition ▲ 출판지역 ▲ 출판사 . 2 '폭더 곳유' 서택                                                                                                    | ^                          |
| C    | 최근 반입된 레퍼런스                       |   | A™         A™         C         C <thc< th="">         C         C         <thc< th=""></thc<></thc<> |                            |
| 1    | 레퍼런스 공유 🛛 🗸                       |   | Zhen, W., Haoying, X., & Chenduo, D. (2015). How does ethical leadership influent<br>and followers' ethical efficacy. <i>Xinli Kexue, 38</i> , 439-445. 3. 폴더 공유 대상과 이용지                                                                                                    | h 선택                       |
|      | 내폴더 ^                             |   | □ <sup>잠조</sup> ID:634<br>Shin V Sung S V Chai L N & Kim M S (2015) Top management ethical lead 4. 선택 후 원하는 옵션 선택                                                                                                    | <u>H</u>                   |
| +    | 폴더 추가                             |   | climate. Journal of Business Ethics, 129, 43-57.                                                                                                    |                            |
| 8    | Not in folder (0)                 |   | · · · · · · · · · · · · · · · · · · ·                                                                                                    |                            |
| - 23 | RNA (20)                          |   | Foglia, M. B., Cohen, J. H., Pearlman, R. A., Bottrell, M. M., & Fox, E. (2013). Perceptions of ethical leadership and the ethical environment<br>IntegratedEthicsTM staff survey data from the VA health care system. <i>AJOB Empirical Bioethics</i> , <i>4</i> , 44-58.                                                                                                    | and culture:               |
|      | DNA (30)                          |   | □                                                                                                    | ×                          |
|      | Library instruction (7)           |   | Mayer, D. M., Aquino, K., Greenbaum, R. L., & Kuenzi, N<br>consequences of ethical leadership. Academy ol<br>공유 대상 (물더 & "Ethical leadership" - 을 지정한 아용자에게만 좋더 접근을 허용합니다.                                                                                                    | ecedents and               |
|      | policy C 하위 폴더 추가                 |   | · 참조 ID: 631<br>Hoffman, B. J., Strang, S. E., Kuhnert, K. W., Campbell,<br>Jeaderschin and Jeader effectiveness. Journal of J. 공유학 이용자 소대하 이용자 얻은 (안레에서 공유할 이용자를 초대하세요)                                                                                                    | ects on ethical            |
|      | mach 사폴더공유                        |   | 다. 전 전 전 19 10 1 1 1 1 1 1 1 1 1 1 1 1 1 1 1 1 1                                                                                                    |                            |
|      | 태그 효삭제                            | ř | ▲ 저자 (2018). Explicating the synergies of self-de Leadership Studies, 12, 6-20. 레퍼린스                                                                                                    | 열담 권안<br>주석달기 권한           |
| 개연   | 민정보보호정책                           |   | 입선 메시지 · · · · · · · · · · · · · · · · · · ·                                                                                                    | 수정 권한                      |
| 이용   | 중 약관                              |   | Duthely, L. M. (2017). Individual flourishing and spirit                                                                                                    | 3.                         |
| 417  | 성철                                |   | 1 - 레퍼런스 50/60 ~ 〈 〉                                                                                                    | <sup>유</sup> 식 : 참고문헌 양식 ∨ |

#### 중복 레퍼런스 조회

완전 일치 (strict match) 또는 부분 일치 (fussy match) 옵션을 선택하여 레퍼런스 중복 검사를 할 수 있습니다 .

| ProQuest<br>RefWorks                                                                                                    |                                                                                                    | Catholic University of Korea Language (ko) 🔻 hj Kim 🔻 🧃                                                                                                    |
|----------------------------------------------------------------------------------------------------|----------------------------------------------------------------------------------------------------|----------------------------------------------------------------------------------------------------|
|                                                                                                    | 년성 삭제 태그 추가 BefWorke 도구                                                                                                    | Q<br>검색                                                                                                    |
| ● 데이터베이스 검색 전조 ID: 636<br>Leigh, A. (2013). Ethical leadership @ Ed                                                                                                    | ition ▲ 출판지역 ▲ 출 중복 찾기                                                                                                    | 7                                                                                                    |
| ● 최근 반입된 레퍼런스<br>값 레퍼런스 공유 ✓ <sup>참조 ID: 635</sup> Zhen, W., Haoying, X., & Chenduo, D. (2015)<br>and followers' ethical efficacy. Xinli K                                         | ). How does ethical leadership RefWork<br><i>exue, 38</i> , 439-445. 워크를                                                                                                    | ks 도구 leader's organizational embodiment                                                                                                    |
| ▲ 내 플더 ^ 참조 ID: 634<br>Shin, Y., Sung, S. Y., Choi, J. N., & Kim, M. S<br>climate. Journal of Business Ethics, 1                                                                   | 3. (2015). Top management eth 전체 리<br>129, 43-57. 일괄적                                                                                                    | 1. 상단 메뉴의 : 아이콘 클릭                                                                                                    |
| <ul> <li>Not in folder (0)</li> <li>환조 ID: 633</li> <li>Foglia, M. 2, Cohen, J. H., Pearlman, R. A.,<br/>IntegratedEthicsTM staff survey data</li> </ul>                           | Bottrell, M. M., & Fox, E. (2013). Perceptions<br>from the VA health care system. <i>AJOB Emp</i>                                                                                                    | 2. '중복 찾기' 옵션 선택<br>3. 검색 결과 확인                                                                                                    |
| 중복 레퍼런스 찾기<br>◎ 모든 레퍼컨스                                                                                                    | 2012). Who displays ethical le<br>anagement Journal, 55, 151-1<br>K., Kennedy, C. L., & LoPilato, A.<br>fership and Organizational Studi                                                                                                    | 4. 필요 시 중복 레퍼런스 삭제<br><sup>C. (2013). Leader narcissism and ethical context: Effects on ethical<br/><i>les, 20</i>, 25-37.</sup>                                                                      |
| ● 'Artificial Intelligence'의 모든 레퍼런스                                                                                                    | ProQuest<br>RefWorks                                                                                                    | Catholic University of Korea Language (ko) 🔻                                                                                                    |
| 완전 일치<br>부분일치<br>이 방법에서 RefWorks는 레퍼런스의 제목, 저자, 출판일 정보를 비교합니다. 다<br>는 정확하게 일치해야 합니다. RefWorks는 대소문자, 저자 이름의 개수나 순서<br>시합니다. 비어 있는 것처럼 보이는 요소도 일치합니다(예: 날짜가 2009년 및<br>1월인 경우도 일치). | 말 모든 문서        +       값         말 데이티베이스 검색        으 모든 선택 (2)         와 친만 반입된 자료        ·       ·         내 끌 더       ·       ·       ·       ·         내 끌 더       ·       ·       ·       ·       ·         ·       ·       ·       ·       ·       ·       ·         ·       ·       ·       ·       ·       ·       ·       ·       ·         ·       ·       ·       ·       ·       ·       ·       ·       ·       ·       ·       ·       ·       ·       ·       ·       ·       ·       ·       ·       ·       ·       ·       ·       ·       ·       ·       ·       ·       ·       ·       ·       ·       ·       ·       ·       ·       ·       ·       ·       ·       ·       ·       ·       ·       ·       ·       ·       ·       ·       ·       ·       ·       ·       ·       ·       ·       ·       ·       ·       ·       ·       ·       ·       ·       ·       ·       ·       ·       ·       · </td <td>37       값       ::       2개의 중복의 선택되었습니다:         로서비해이면       ::       2개의 중복이 선택되었습니다:         ::       ::       :::       2개의 중복이 선택되었습니다:         :::       ::::::::::::::::::::::::::::::::::::</td> | 37       값       ::       2개의 중복의 선택되었습니다:         로서비해이면       ::       2개의 중복이 선택되었습니다:         ::       ::       :::       2개의 중복이 선택되었습니다:         :::       :::::::::::::::::::::::::::::::::::: |

### 레퍼런스 목록 '보기' 형태 지정

간략정보 : 레퍼런스의 title, tag 확인

| 테이블 보기 | : 레퍼런스를 표 형태로 | display |
|--------|---------------|---------|
|--------|---------------|---------|

| RefWorks                         | Catholic University of Korea Language (ko)                                                                                        | i) 🔹 hj Kim 💌 🕤 | RefWorks                |         |          |                                                         |                                       |                                                                                |                                           |               | inguage (ko) 🔻   | hj Kim 🔹 📀 |   |
|----------------------------------|----------------------------------------------------------------------------------------------------|-----------------|-------------------------|---------|----------|---------------------------------------------------------|---------------------------------------|--------------------------------------------------------------------------------|-------------------------------------------|---------------|------------------|------------|---|
| 🗄 모든 문서                          | ▲ + ■ (2* 99 ■ ④ ■ Q.<br>추가 표대에서한 공유 함고문변생성 세계 태그추가 RefWonks 도구 검색                                                                |                 | <b>한</b> 모든 문서          | +<br>추가 | 물더에 지정   | [ · · · · · · · · · · · · · · · · · · ·                 | · · · · · · · · · · · · · · · · · · · | RefWorks 도구 검색                                                                 |                                           |               |                  |            | l |
| 8 데이터베이스 검색                      | 전체 선택 Ethical leadership                                                                                                    | 정렬 옵션 저자 ㆍ      | ₿ 데이터베이스 검색             | . 전     | 체 선택     |                                                         |                                       |                                                                                |                                           |               |                  |            | í |
| 최근 반입된 레퍼런스                      | □ 取高ID 622                                                                                                    |                 | 🅒 최근 반입된 레퍼런스           |         |          |                                                         |                                       |                                                                                |                                           | HO            |                  |            |   |
| 11 वेमचें उसे V                  | Bischak, Diane P.; Woiceshyn, Jaana. (2016). Leadership Virtues Exposed: Ethical Leadership Lessons From Leading in Rock Climbing | 19              | 👢 레퍼런스 공유 🛛 🗸           |         | 참조 ID ≎  | 저자 -                                                    | 날짜                                    | 제목 수                                                                           |                                           | 호 지           | 마지막 수정 🛊         |            | ļ |
| 바 내 풍덕 스                         | 정초·D: 618                                                                                                    |                 | 🚞 내 중이 🔷 🔨              |         | 622      | Bischak, Diane P.,<br>Woiceshyn, Jaana                  | 2016                                  | Leadership Virtues Expo<br>Leadership Lessons Fror                             | used: Ethical<br>om Leading in            | 3 248-<br>259 | October 29, 2018 | 1          |   |
| + 중미주가                           | Dion,M., (2012). Are ethical theories relevant for ethical leadership?                                                            |                 | + 중역추가                  |         |          |                                                         |                                       | Rock Climbing                                                                  |                                           |               |                  |            |   |
| Not in folder (0)                |                                                                                                    |                 | D Not in folder (0)     |         | 618      | Dion,M.                                                 | 2012                                  | Are ethical theories relev<br>leadership?                                      | rant for ethical                          | 1 4-24        | October 29, 2018 | f          |   |
| 11 RNA (20)                      | bundy,cantinum. (2017), internation realisting and apendant concramp, on approach to currical realisting                          |                 | 1 RNA (20)              |         | 629      | Duthely,Lunthita M.                                     | 2017                                  | Individual flourishing and                                                     | d spiritual                               | 2 66-68       | October 29, 2018 | \$         |   |
| DNA (30)                         | 을 중조ID 650<br>Fluker Walter E. (2008). Ethical leadership                                                                         |                 | DNA (30)                |         |          |                                                         |                                       | leadership: an approach<br>leadership                                          | to ethical                                |               |                  |            |   |
| Library instruction (7)          | The Delation ethics The Ethics The I                                                                                              |                 | Library instruction (7) |         | 650      | Fluker,Walter E.                                        | 2008                                  | Ethical leadership                                                             |                                           |               | October 29, 2018 | 8          |   |
| Ethical leadership (50)          |                                                                                                    |                 | Ethical leadership (60) |         | 616      | GIII,R.                                                 | 2004                                  | Ethical Leadership in the                                                      | e Police                                  |               | October 29, 2018 | 3          |   |
| policy network (19)<br>2)委(別(51) | GilLR. (2004). Ethical Leadership in the Police Service                                                                           |                 | 가족지원(51)                |         | 638      | Crosse Dises                                            | 2014                                  | Service                                                                        |                                           |               | October 20, 2016 |            |   |
| machine learning (0)             | 👋 Ethical leaders 👋 Leadership 👒 +2                                                                                               |                 | machine learning (0)    |         | 038      | Grange, rippa                                           | 2014                                  | Ethical leadership in spo                                                      |                                           |               | OC100EI 29, 2018 | ,<br>      |   |
| 💊 87 🗸 🗸                         | ₩5 ID 688                                                                                                    |                 | 🕒 el "                  |         | 628      | Harvey,P., Harris,K.J.,<br>Kacmar,K.M.,<br>Buckless,A., | 2014                                  | The Impact of Political S<br>Employees' Perceptions<br>Leadership              | kill on<br>of Ethical                     | 1 5-16        | October 29, 2018 | +          |   |
| 개인정보보호정책                         | Stange, rippa. (2014). Etnical readership in sport  Lendership.   Role models.   +2                                               |                 | 개인정보보호정책                |         |          | Pescosolido,A.T.                                        |                                       |                                                                                |                                           |               |                  |            |   |
| 아용 약관<br>구키 정책                   |                                                                                                    |                 | 이용 약관<br>쿠키 정책          |         | 617      | Henry,K.                                                | 2009                                  | Leading with Your Soul: a<br>scandals continue to em<br>becoming more and more | As business<br>herge, it's<br>re apparent | 8 44-51       | 00               |            | ` |
|                                  | 1 - 래피린스 50/52 ~ 〈 〉                                                                                                    | 목록 형식 : 간략정보 \  |                         | 52 레프   | i런스 보기 \ | /                                                       |                                       |                                                                                |                                           |               |                  | 테이블 보기 🗸   |   |
|                                  |                                                                                                    |                 |                         |         |          |                                                         |                                       |                                                                                |                                           |               |                  |            |   |

#### 상세정보 : 레퍼런스의 상세정보 확인

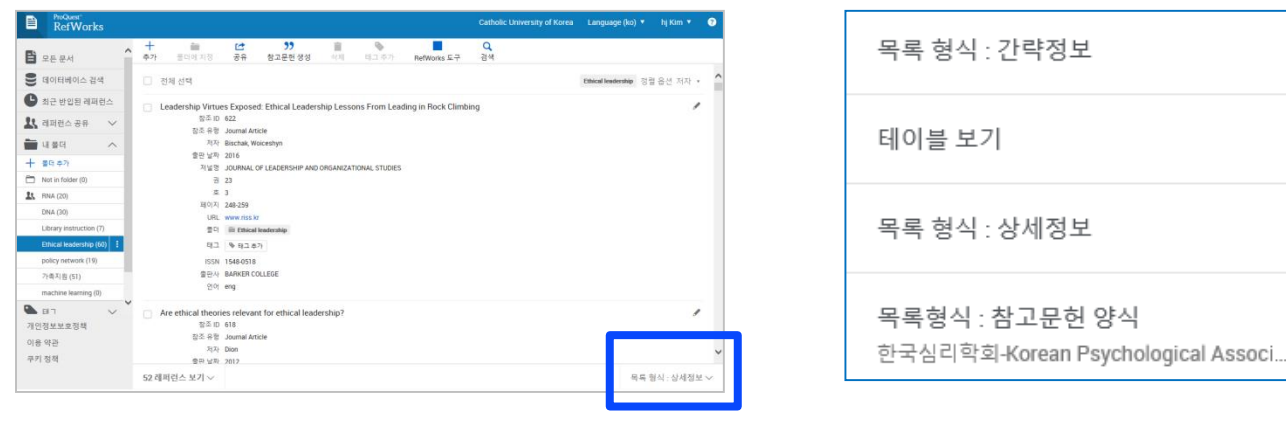

#### 인용 보기: 선택한 인용 보기 형식으로 레퍼런스를 보여주며, 누락된 서지 정보 확인 가능

| https://refworks.pro                               | - ロ ><br>nnilet rom/librar//58/h0214adh04565ad2fhb5a/ ・ 単化 24 の 、 合 分 認                                                                                                    |
|----------------------------------------------------|----------------------------------------------------------------------------------------------------|
| RefWorks X                                         |                                                                                                    |
| 바일(E) 편집(E) 보기(⊻) 즐겨                               | [2]<br>경기(Δ) 도구① 도움말(H)                                                                                                    |
| 2 dzum NAVER                                       | 🔾 🎓 물겨젖기 🛅 컵처 🔻 👿 번역 👻 💗 펌 💌 🥑 별기 +                                                                                                    |
| 👔 🙆 중앙도서관 뉴스레터!! 🥭 1                               | 10월 🗿 11월 🕘 CJ 🦸 dCollection 🗿 portal 🗿 lib 💪 Google 📢 Google-scholar 📢 Google Scholar Metrics 🛄 NAVER 🚺 네이버 잭 🤘 K-MOOC 🌰 New RefWorks LibGuides 🗐 sms                                                                                    |
| RefWorks                                           | Catholic University of Korea Language (ko) ▼ hj Kim ▼                                                                                                    |
| 말 모든 문서                                            | ★ + · · · · · · · · · · · · · · · · · ·                                                                                                    |
| ₿ 데이터베이스 검색                                        | 참조 ID: 654<br>Lashway, L. (1996). Ethical leadership. ERIC digest, number 107 🔮 Edition . Oregon: ERIC Clearinghouse on Educational Management, Eugene, Oreg.                                                                             |
| 최근 반입된 레퍼런스                                        | 철조 ID: 647<br>Manning S. S. (2003) <i>Ethical leadership in human services</i> IP Edition Boston MA: Allyn and Bacon                                                                                                    |
| 레퍼런스 공유 🗸 🗸                                        |                                                                                                    |
| 내폴더 ^                                              | □ <sup>☆조 []], 641</sup><br>Marques, J. (2017). Ethical leadership @ Edit n ▲ 출판지역 ▲ 출판사 . < <- 누락 정보                                                                                                    |
| ► 폴더 추가<br>→ Not in folder (0)                     | 철조 ID: 623<br>McCann, J., & Holt, R. (2009). Ethical leadership and organizations: An analysis of leadership in the manufacturing industry based on the perceived leadership<br>integrity scale. Journal of Business Ethics, 87, 211-220. |
| RNA (20)<br>DNA (30)                               | 장조 ID: 639<br>Meese, E., & Ortmeier, P. J. (2002). Leadership, ethics, and policing @ Edition . Upper Saddle River, NJ: Prentice Hall.                                                                                                    |
| Library instruction (7)<br>Ethical leadership (60) | 전조 ID: 645<br>Millar, C., & Poole, E. (2011). Ethical leadership 🔞 Edition . Houndmills, Basingstoke, Hampshire ;: New York ::                                                                                                    |
| policy network (19)<br>가족지원 (51)                   | 철조 ID: 643<br>Nelder, L. L., & Schriesheim, C. A. (2014). Advances in authentic and ethical leadership                                                                                                    |
| machine learning (0)                               | 철조 ID: 621<br>Perreault. G. (1997). Ethical followers: A link to ethical leadership. <i>Journal of Leadership Studies</i> 4 78-89.                                                                                                    |
| ▶ 대 / · · · · · · · · · · · · · · · · · ·          | 삼조 ID: 652                                                                                                    |
| 비용 약관                                              | Pickett, M. C. (2005). Ethical leadership 🕜 Edition . Bloomington, Ind.: AuthorHouse.                                                                                                    |
| 쿠키 정책                                              | · · · · · · · · · · · · · · · · · · ·                                                                                                    |
|                                                    | 52 레퍼런스 보기 > 목록형식 : 참고문헌 양식 >                                                                                                    |
|                                                    |                                                                                                    |

ø

### 7. MS Word 에서 인용 프로그램 사용(RCM)

Refworks Citation Manager(구, Write-N-Cite) 설치

### 1 MS-word version RCM install

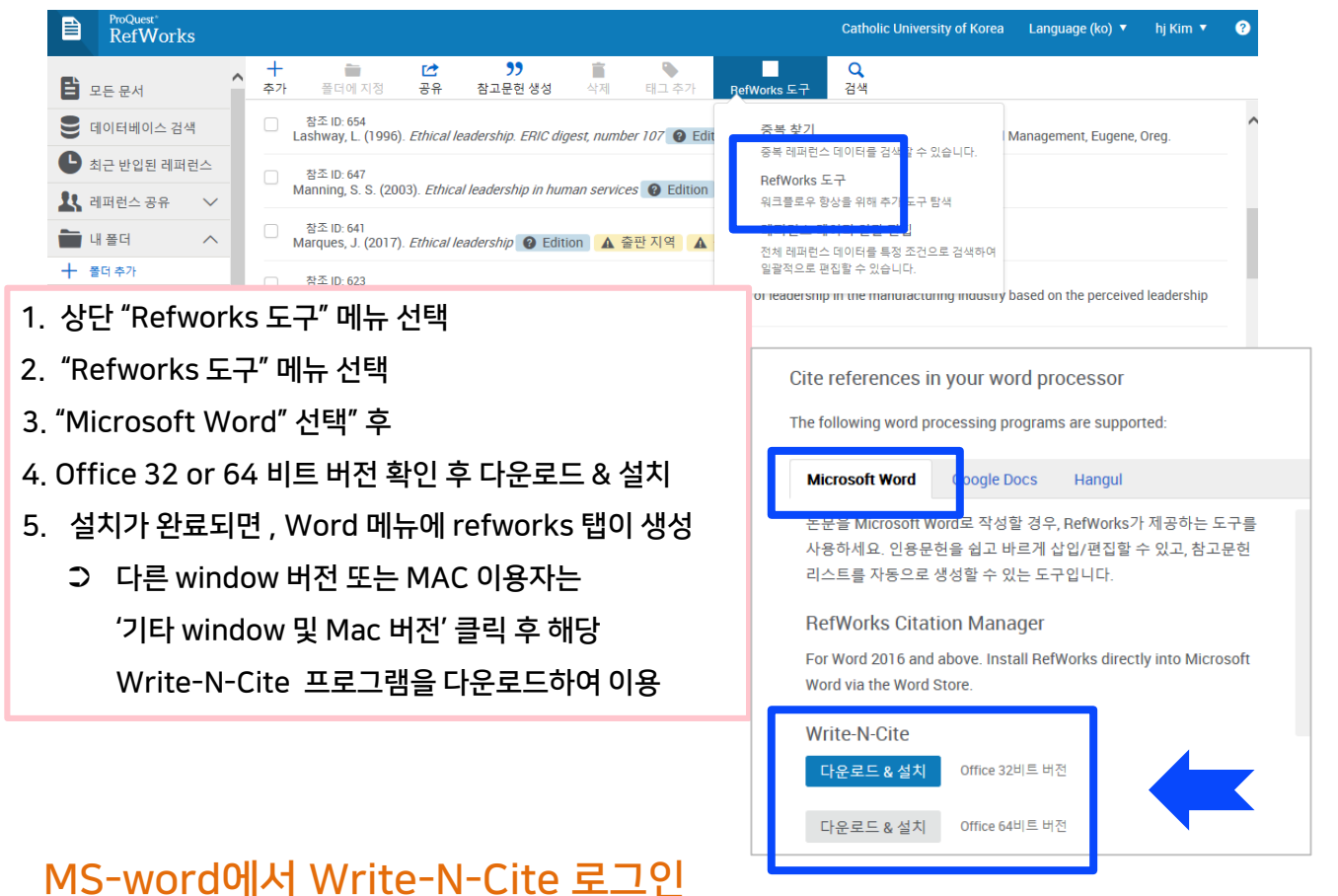

# 설치 후 최초 1회 로그인 필요(오프라인 상태에서도 Write-N-Cite 이용 가능)

Refworks의 ID와 패스워드로 Write-N-Cite에 로그인합니다.

| ₩  🚽 ") • ೮   <del>-</del>        | 220 E                                 | ■ 문서1 - Microsoft Word           |                           |
|-----------------------------------|---------------------------------------|----------------------------------|---------------------------|
| 파일 홈 삽<br>                        | Ē                                     | 편지 거로 보기 EndNote 28<br>동기3 & 로그인 | RetWorks                  |
| 인용<br>삽입 - 세 Reapply O<br>이용 및 차고 | Log in with RefWorks                  | 자동 동기화 폴더 사용<br>성정               | 1. Refworks tab의 로그인 클릭   |
|                                   | ≗ hjkim11@catholic.ac.kr              | 20                               | 2. Refworks ID로 로그인       |
|                                   | ····································· |                                  | 3. 자동 동기화(Sync)           |
|                                   | 또는<br>Log in from my institution 🔹    |                                  | 4. Refworks 메뉴 이용 가능      |
|                                   | Use authorization code                |                                  | 문서1 - Microsoft Word      |
|                                   | 파일 홈 삽입                               | 페이지 레이아웃 참조 편지                   | 검토 보기 EndNote X8 RefWorks |
|                                   | 📰 🦓 스타일: 🛛 APA 6t                     | th 🔻 瀫 내 데이터베이스 동기화              | ♣ 로그아웃                    |
|                                   | 이요 자고문헌 옵션 *                          | 🙀 필드 코드 삭제                       | 🎨 환경설정                    |
|                                   | 삽입 - 4 Reapply Output S               | Style 🔄 Open RefWorks            |                           |
|                                   | 인용 및 참고문헌                             | 추가                               | 설정                        |

9

### RefWorks 데이터 동기화 (Sync)

Refworks에 작업한 내용을 MS-Word에 동기화 시키는 작업입니다. "내 데이터베이스 동기화(Sync my Database)"를 통해 RefWorks에 새로 추가된 레퍼런스와 최근 사용된 출력스타일 양식을 사용할 수 있습니다.

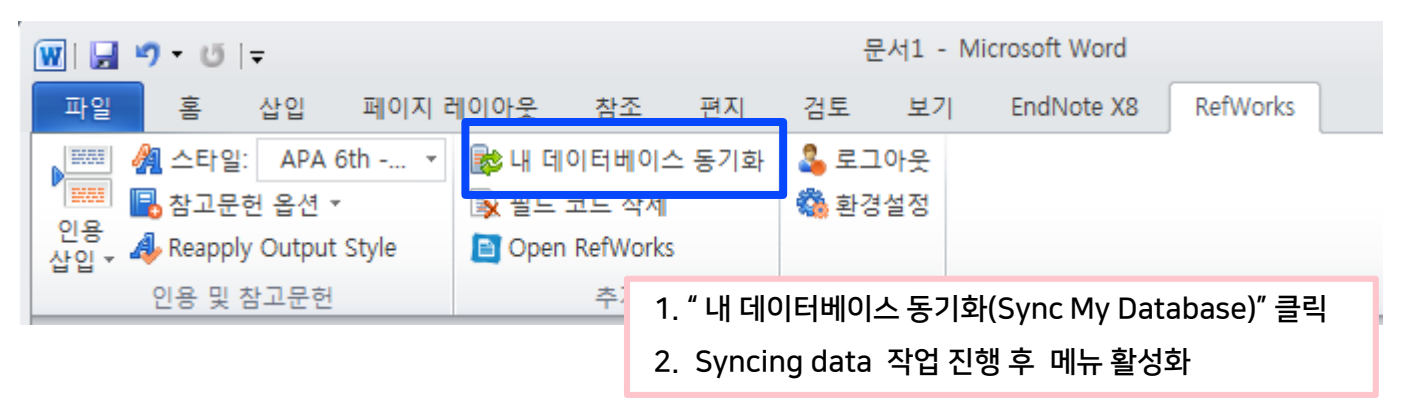

### Write-N-Cite 구성 및 메뉴의 역할

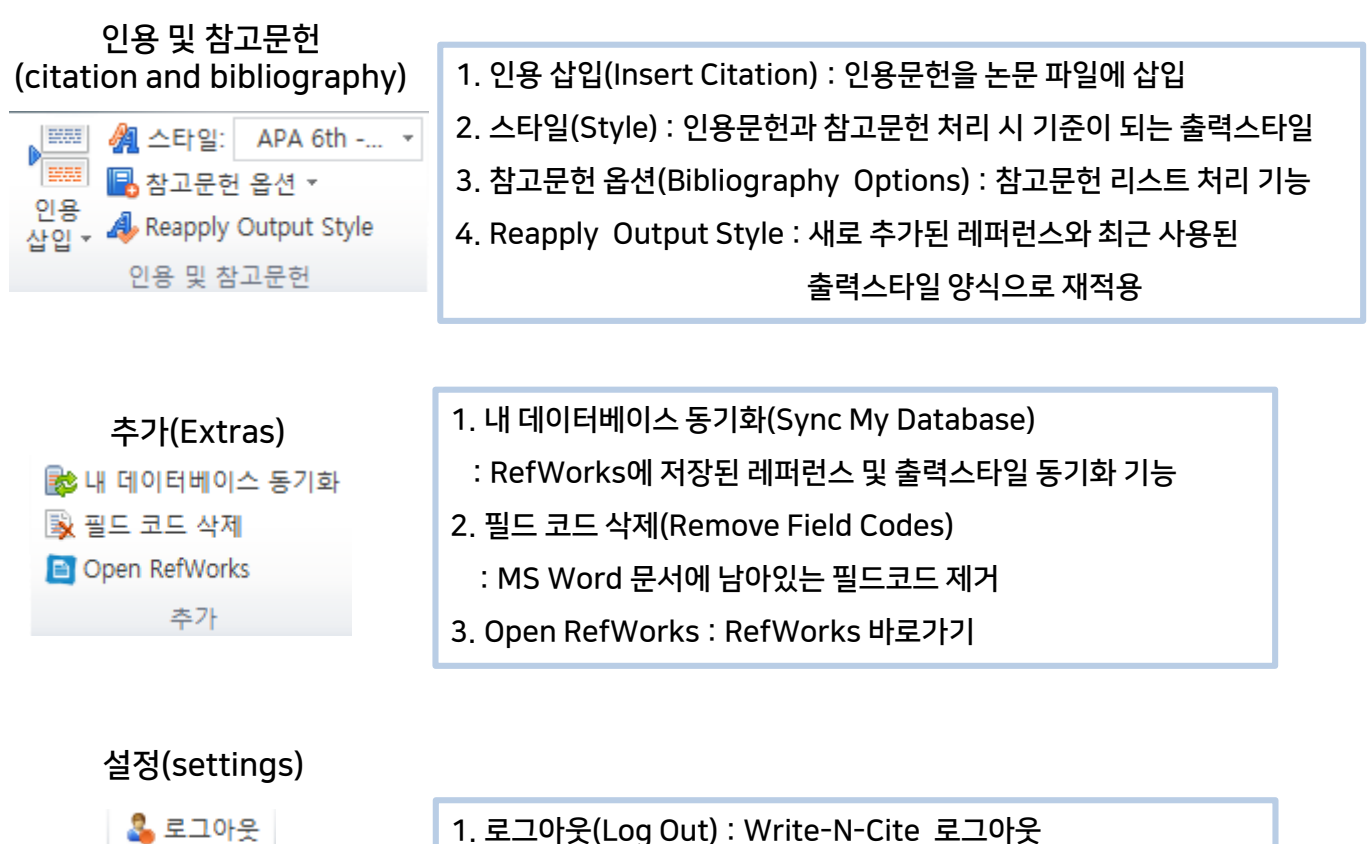

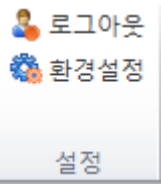

- 2. 환경설정(Preferences): 환경 설정

### 출력 스타일 선택하기

#### text에 인용문헌(내주)을 삽입하기 전, 출력스타일을 먼저 선택합니다.

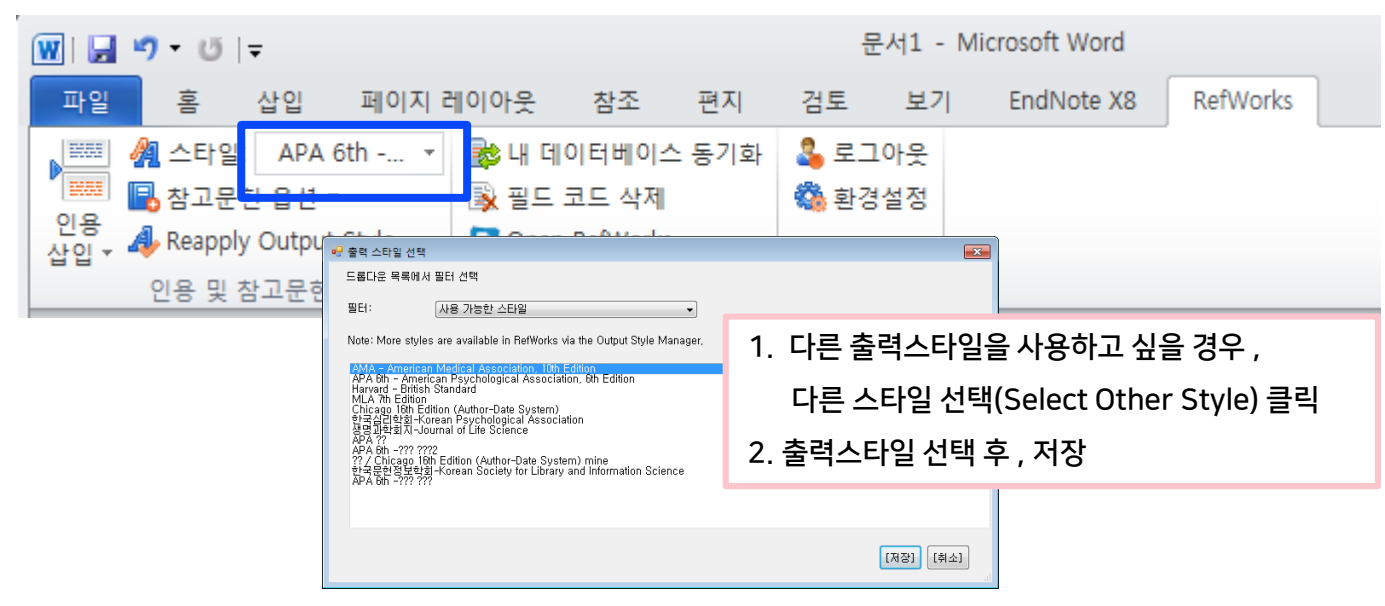

### 인용문헌 삽입하기

| 👿   🔙 🍤 - U  | ▼ 문서1 - Microsoft Word                           |                 |         |                                         |                                               |               |                       |                            |                   |                        |                       |            |
|--------------|--------------------------------------------------|-----------------|---------|-----------------------------------------|-----------------------------------------------|---------------|-----------------------|----------------------------|-------------------|------------------------|-----------------------|------------|
| 파인 호         | 삽입 페이지 리                                         | 헤이아웃 참조         | 편지      | 검토                                      | 보기                                            | EndNote       | e X8                  | RefWorks                   |                   |                        |                       |            |
|              | Harvard 🔻                                        | 💦 내 데이터베이:      | └ 동기화   | San San San San San San San San San San | 🕒 인용 삽입                                       | !/편집          |                       |                            |                   |                        |                       | <b>—</b>   |
| 인용 세 Popper  | 건 습신 *<br>/ Output Style                         | IN 같으 고드 색세     |         | 10 원임                                   | Not                                           | in Folder     |                       |                            | 레코드               | 검색                     |                       | x          |
| 산입 - Keappa) |                                                  |                 | ,       |                                         |                                               | 자율주행          | Author                |                            | Year              | Title                  |                       | <u> </u>   |
| ▶ 🚟 새로 삽입    | 고문언                                              | 수가              |         | 20                                      | - 🗁 Ethi                                      | cal leaders   | Agezo, (              | СК                         | 2013              | Teachers' Perce        | ptions of the Ethical | Leaders    |
|              |                                                  |                 |         |                                         | poli                                          | cy network    | Bischak,<br>∢         | Diane P                    | 2016              | Leadership Virt        | ues Exposed: Ethical  | Leaderst * |
|              |                                                  |                 |         |                                         | <b>23</b> RNA<br><b>23</b> 가족<br><b>23</b> 발영 | 특지원<br>탈장애 아들 | Edit Re<br>미년:<br>미저: | ferences<br>도 숨기기<br>자 숨기기 | □페이지표/<br>□페이지무/  | 시 안 함<br>시:            | ■ 각주 만들기<br>■ 참고문헌민   |            |
|              | I.                                               |                 |         |                                         |                                               |               | Draviau               |                            | (Hanuard Briti    |                        |                       |            |
|              |                                                  |                 |         |                                         |                                               |               | Preview               | VCITATION                  | (narvaru - briu   | isn stanuaru).         |                       | *          |
|              | Whit                                             | te와 Griffith가 제 | 안한 저지   | 다동시인                                    |                                               |               | (Agez                 | zo 2013)                   |                   |                        |                       |            |
|              | 다음과                                              | '같다.↓           |         |                                         |                                               |               | ਅਜ਼ਾ⊂                 | 선택.                        |                   |                        |                       | <b>T</b>   |
|              | 동시                                               | 인용분석은 Small     | 과 Marsh | akova7                                  |                                               |               | Agezo, (              | C.K. 2013. Tear            | chers' Percention | s of the Ethical Leade | rship of Male and Fe  | mal 🛨      |
|              | 문에서                                              | 동시에 인용될 !       | 때 이들 특  | 두 편의                                    |                                               |               | 1.80001               |                            |                   |                        |                       |            |
|              | 로 하는                                             | 는 기법이다. 동시      | 인용분석이   | 에서는 !                                   |                                               |               |                       |                            |                   |                        |                       |            |
|              | 시인용                                              | 빈도를 나타낼 수       | 있다. Sh  | naw는 :                                  |                                               |               | _ 기본 ·                | 순서 무지                      |                   |                        | [확인] [취               | 비소]        |
|              | 핵심 (                                             | 이론이나 방법론을       | 대표하며    | , 동시연                                   | 인용빈도기<br>                                     | + 높은 현        | 한 쌍의                  | 논문들은                       | 내용 측면에서           | 너 밀접한                  |                       |            |
|              |                                                  |                 |         | - "0                                    | E H OF                                        |               |                       |                            |                   |                        |                       | _          |
|              | 1. 인용할                                           | 곳에 커서를          | 위치하     | 고                                       |                                               |               |                       |                            |                   |                        |                       |            |
|              | 2. 인용삽입(Insert Citation) -> 새로 삽입(Insert New) 클릭 |                 |         |                                         |                                               |               |                       |                            |                   |                        |                       |            |
|              | 3 이용산                                            | 인/펴진(Inse       | ort/Fd  | it Cit                                  | ation)                                        | 반ㅅ0           | 에서 이                  | 요한 X                       | · 류 가 있느          | - 폭더 성택                | (자츠)                  |            |
|              | J. LO H                                          |                 |         |                                         |                                               | ~_~°          |                       | - 0 2 ^^<br>               |                   | _ 걸의 근 ㅋ               |                       |            |
|              | 4. 볼더 내                                          | 에 늘어있는          | 레퍼런     | 스중                                      | 인용할                                           | 자료·           | 선택 3                  | 후 더를                       | 글릭 (복イ            | 는 인용 시 , ·             | 계속 클릭)                |            |
|              | 5. 확인(OK) 버튼 클릭                                  |                 |         |                                         |                                               |               |                       |                            |                   |                        |                       |            |

6. 작업 중인 문서에 지정된 출력스타일 양식으로 인용문헌이 처리됨

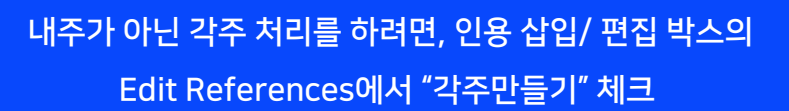

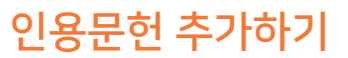

#### 기존의 내주에 다른 문헌을 추가하려면 추가할 인용문헌에서 마우스 더블 클릭

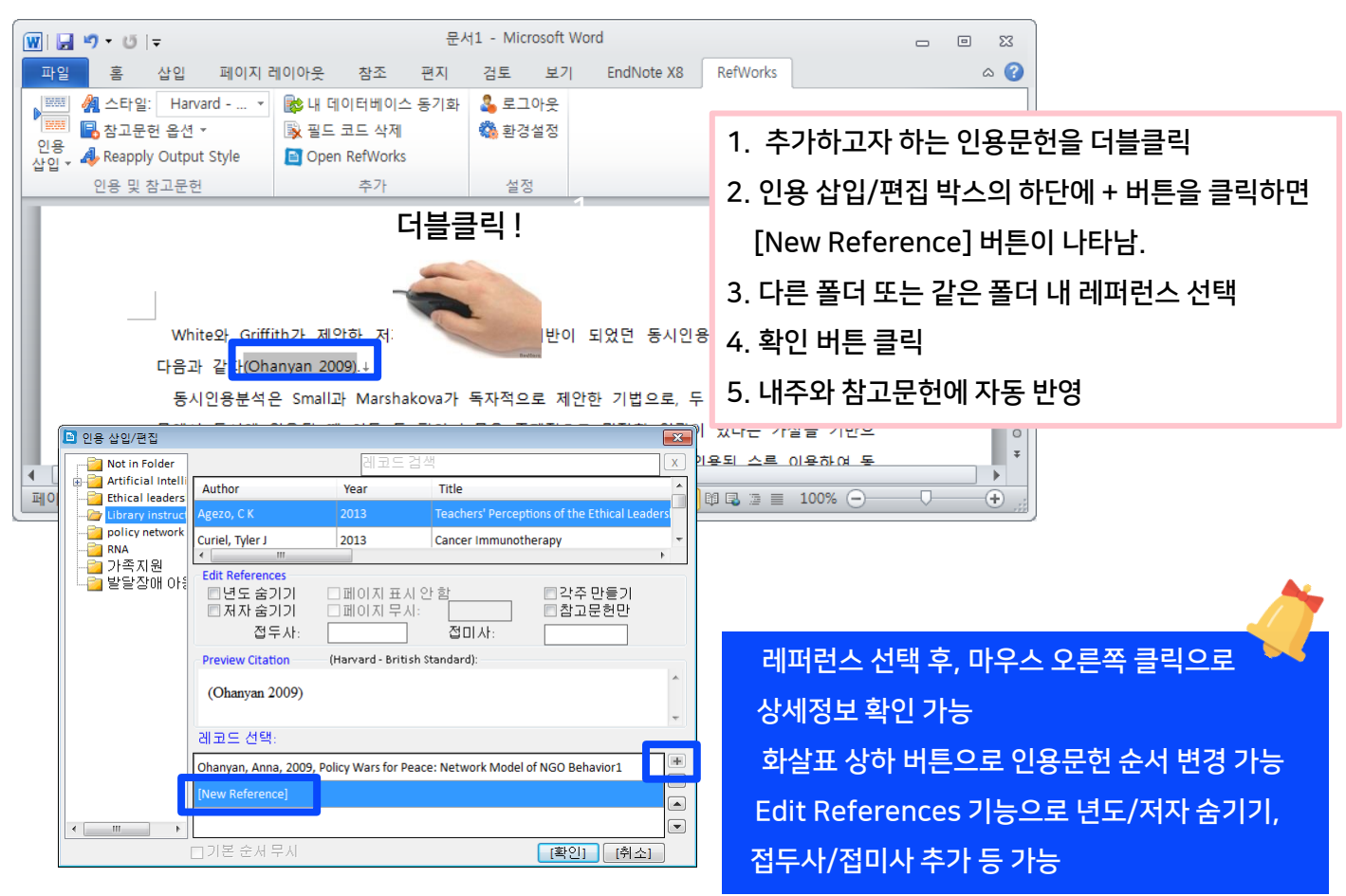

### 인용문헌 삭제하기

| 🗈 인용 삽입/편집                                                                                                    |                                                                 |                                                                                                    |
|----------------------------------------------------------------------------------------------------|-----------------------------------------------------------------|----------------------------------------------------------------------------------------------------|
| Bot in Folder<br>Artificial Intelli<br>Ethical leaders<br>Library instruct<br>Dolicy network<br>- Call RNA<br>- Call 가족지원 | 레코드 섬<br>Author Year<br>▲ · · · · · · · · · · · · · · · · · · · | <ul> <li>1. 삭제하고자 하는 인용문헌을 더블클릭</li> <li>2. 인용 삽입/편집 박스의 하단에 - 버튼을 클릭하여 삭제</li> <li>3. 확인 버튼 클릭</li> <li>4. 내주와 참고문헌에 자동 반영</li> <li>그 문서에서 직접 삭제한 경우, 참고문헌에 자동<br/>반영되지 않으므로 Reapply Output style 버튼을<br/>클릭해야 함.</li> </ul> |
|                                                                                                    | (Ohanyan 2009, Holden, Lin 2012)                                | -                                                                                                    |
|                                                                                                    | 레코드 선택:                                                         |                                                                                                    |
|                                                                                                    | Ohanyan, Anna, 2009, Policy Wars for Pea                        | ice: Network Model of NGO Behavior1                                                                                                    |
|                                                                                                    | Holden, Carol A, 2012, Network structure                        | s and their relevance to the policy cycle: A                                                                                                    |
| 4 III >                                                                                                    | ┃<br>□ 기본 순서 무시                                                 | [확인]         [취소]         22                                                                                                    |

#### 참고문헌 리스트 생성하기

#### 내주로 삽입한 모든 참고문헌을 참고문헌 기술 형식에 맞춰 리스트로 생성합니다.

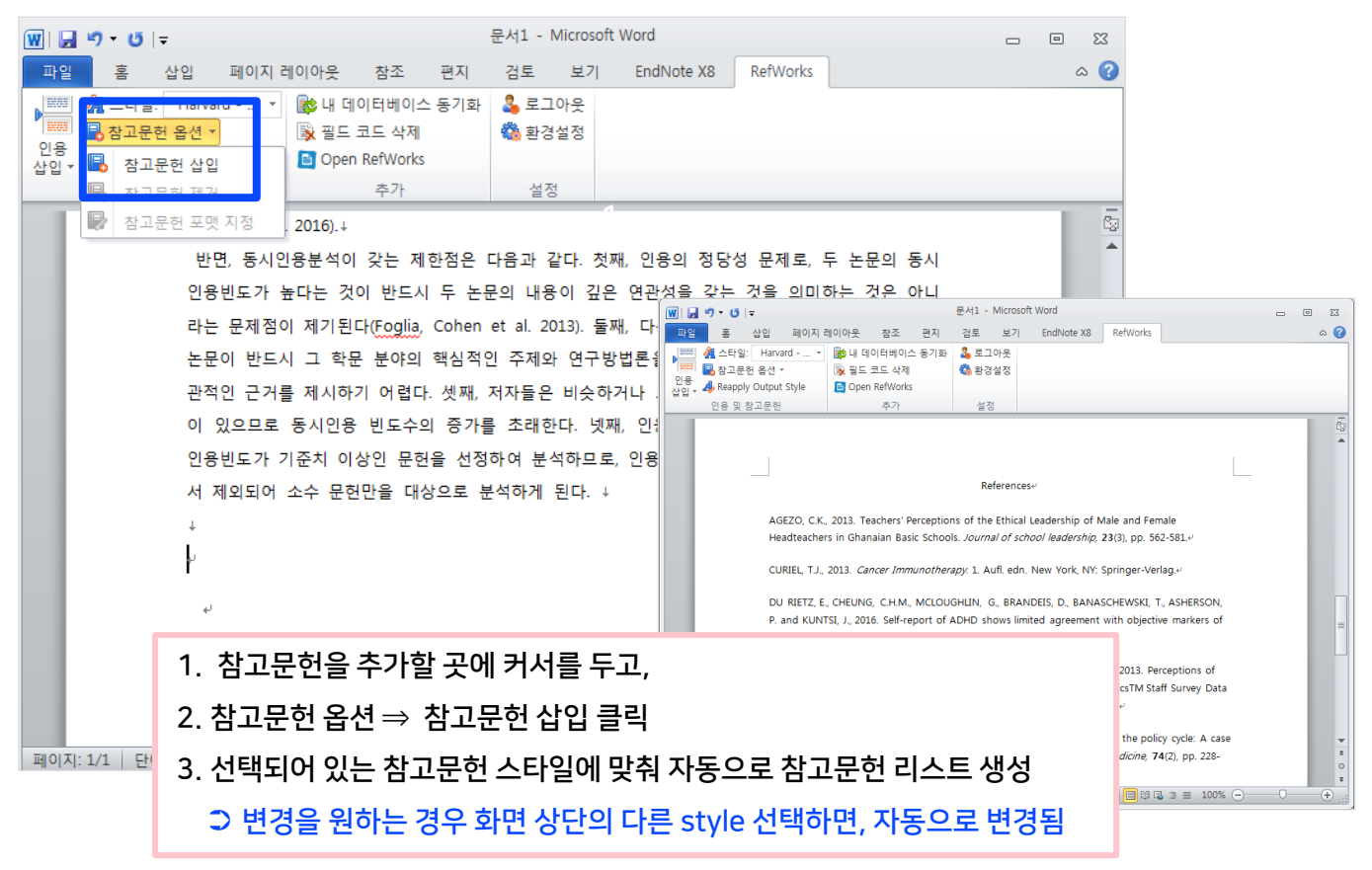

#### Word 문서 완성하기 - 필드 코드 제거

#### 문헌 내 내주 및 참고문헌을 만들기 위해 삽입 된 코드를 제거하여 plain text로 변경하는 작업입니다.

| W   🔒                                                                                                    | <b>י) -</b> ט   - | Ŧ            |       |                  |             | 문서    | 1 - Micro | osoft Wo | rd     |        |          |          |   |    |   | 23   |
|----------------------------------------------------------------------------------------------------|-------------------|--------------|-------|------------------|-------------|-------|-----------|----------|--------|--------|----------|----------|---|----|---|------|
| 파일                                                                                                    | 홈                 | 삽입 피         | 페이지 레 | 이아웃              | 참조          | 편지    | 검토        | 보기       | EndNo  | ote X8 | RefWork  | ;        |   |    | 6 | s 🕜  |
|                                                                                                    | 🔏 스타일:            | APA 6th      | *     |                  |             | 스 도기히 | 🕹 로그      | 아웃       |        |        |          |          |   |    |   |      |
|                                                                                                    | 📑 참고문헌            | 번옵션 ▼        |       | 🛐 필드             | 코드 삭제       |       | 🖏 환경      | 설정       |        |        |          |          |   |    |   |      |
| 인용<br>삽입 ▼ '                                                                                                    | 🦺 Reapply         | Output Sty   | yle   | 🗎 Oper           | n RetWork   | S     |           |          |        |        |          |          |   |    |   |      |
|                                                                                                    | 인용 및 참            | 고문헌          |       |                  | 추가          |       | 설정        | t l      |        |        |          |          |   |    |   |      |
| White와 Griffith가 제안한 저자동시인용분석의 기반이 되었던 동시인용분석을 먼저 살펴보면<br>다음과 같다(Holden & Lin, 2012; Ohanyan, 2009 재인용),<br>동시인용분석은 Small과 Marshakova가 독자적으로 제안한 기               |                   |              |       |                  |             |       |           |          |        |        |          |          |   |    |   |      |
| 문에서 동시에 인용될 때 이늘 두 편의 논문은 주세적으로 말 (3.4:모든 WITHE-N-Cutte 포맷이 이 문서에서 제거됩니다. 너 이상<br>로 하는 기법이다. 동시인용분석에서는 두 논문이 제3의 문헌여<br>시인용빈도를 나타낼 수 있다(Agezo, 2013). Shaw는 동시인용 |                   |              |       |                  |             |       |           |          |        |        |          |          |   |    |   |      |
| 학문 분야에서 핵심 이론이나 방법론을 대표하며, 동시인용빈. 확인 취소                                                                                                    |                   |              |       |                  |             |       |           |          |        |        |          |          |   |    |   |      |
| 페이지:                                                                                                    | 1/5 단어            | 츠며0<br>수:954 | 비서 민정 | '하 여과/<br>경어(미국) | 서이 이다<br>삽입 | 고 조자하 | 여 [] ( 기기 | 여 2017   | Smalls |        | n e ja i | <u> </u> | Θ | -0 | ( | ÷ "; |
|                                                                                                    |                   |              |       |                  |             |       |           |          |        |        |          |          |   |    | - |      |

- 1. 필드 코드 제거(Remove Field Codes) 선택
- 2. Warning 메시지 창에서 확인 버튼 클릭
  - Э 필드 코드가 제거되면 Write-N-Cite로 인용문헌 추가 및 편집, 참고문헌리스트 업데이트가 불가합니다. 사본을 만들어서 저장한 후, 필드코드를 제거해주세요.

### 2 한글 version RCM install

| ProQuest*<br>RefWorks                                              |                                |                                                                                                    |                            | 1                              |                         |                                         | Catholic University                                  | of Korea    | Language (ko) 🔻       | hj Kim 🔻 ?   |  |
|--------------------------------------------------------------------|--------------------------------|----------------------------------------------------------------------------------------------------|----------------------------|--------------------------------|-------------------------|-----------------------------------------|------------------------------------------------------|-------------|-----------------------|--------------|--|
| <b>말</b> 모든 문서                                                     | + 🗎                            | <b>년</b><br>지정 공유                                                                                         | <b>99</b><br>참고문헌 생성       | <b>*</b><br>삭제 태.              | ▶<br>그추가 『              | efWorks 도구                              | <b>Q</b><br>검색                                       |             |                       |              |  |
| 9 데이터베이스 검색                                                        | 참조 ID: 654<br>Lashway, L.      | (1996). <i>Ethical le</i>                                                                                 | adership. ERIC dig         | est, number 107                | 7 😧 Edit                | 중복 찾기                                   |                                                      | Ma          | anagement, Eugene,    | Oreg.        |  |
| ▲ 최근 반입된 레퍼런스                                                      | 참조 ID: 647<br>Manning, S.      | 철조 ID: 647<br>Manning, S. S. (2003). Ethical leadership in human services ❷ Edition 외크클로의 회사을 있게 추가 다그 타세 |                            |                                |                         |                                         |                                                      |             |                       |              |  |
| ▲ 레퍼런스 공유 ✓                                                        | 참조 ID: 641<br>Marques, J.      | (2017). <i>Ethical le</i>                                                                                 | <i>adership</i> 🔞 Editi    | on 🛕 출판 지                      | পি 🔺                    | 워그글도우 잉<br>메리먼스 메<br>저희 레피러스            | 양상을 위해 주가 도구 함색<br>[위독] 린갈 편집<br>- 데이티를 투제 주거요리      | 건새하여        |                       | - 1          |  |
| + 폴더 추가<br>→ Net in folder (0)                                     | 참조 ID: 623<br>McCann, J.,      | & Holt, R. (2009).                                                                                        | Ethical leadership         | and organizatio                | ons: An anaiys          | 인제 데퍼먼드<br>일괄적으로 편<br>SIS OF leadership | 레이더를 특징 오인으로<br>편집할 수 있습니다.<br>onn the manufacturing | ringusuy ba | ised on the perceived | d leadership |  |
| RNA (20)                                                           | integrit<br>참조 ID: 639         | y scale. <i>Journal o</i>                                                                                 | f Business Ethics,         | <i>87</i> , 211-220.           |                         |                                         |                                                      |             |                       |              |  |
| Library instruction (7)                                            | Meese, E., &<br>참조 ID: 645     | Ortmeier, P. J. (20                                                                                       | 002). <i>Leadership, e</i> | ethics, and polic              | cing 🕜 Editio           | on . Up ad                              | Idle River, NJ: Prentice                             | e Hall.     |                       |              |  |
| Ethical leadership (60)                                            | Millar, C., & F                | Cite re                                                                                                   | ferences                   | in your v                      | vord pr                 | ocessor                                 |                                                      |             |                       |              |  |
| 가족지원 (51)<br>machine learning (0)                                  | Neider, L. L.,<br>자참조 ID: 621  | <sup>8</sup> The follo                                                                                    | owing word p               | processing                     | program                 | is are supp                             | orted:                                               |             | -                     |              |  |
| 🕒 태ㄱ 🗸 🗸                                                           | Perreault, G.                  | C                                                                                                    |                            |                                |                         |                                         |                                                      |             |                       |              |  |
| 이용 약관<br>쿠키 정책                                                     | Pickett, M. C                  | Micro                                                                                                    | soft Word                  | Google                         | Doc                     | Hangul                                  |                                                      |             |                       | 、            |  |
|                                                                    | 52 레퍼런스 보7                     | For O                                                                                                    | S Win 7 and                | Win 10. Su                     | pports H                | angul 2014                              | 4 and Hangul 2                                       | 018.        | 목록형식 :                | 참고문헌 양식 ≻    |  |
|                                                                    |                                | 다음                                                                                                    | 은로드 & 설치                   |                                | 1. 상                    | 단 "Refw                                 | /orks 도구"                                            | 메뉴 선        | 1택                    |              |  |
|                                                                    |                                |                                                                                                    |                            |                                | 2. "R                   | efworks                                 | ፡ 도구" 메뉴                                             | 선택          |                       |              |  |
| (50%) RefWorks Citation Manage                                     | er Hangul 설치 중                 | -                                                                                                    | □ _ ×                      |                                | 3. "Ha                  | angul" 선                                | 선택" 후                                                |             |                       |              |  |
| RefWorks Citation Manager H<br>이 작업은 몇 분 정도 걸릴 수<br>업을 수행할 수 있습니다. | Hangul 설치 중<br>▷ 있습니다. 설치하는 동안 | 컴퓨터에서 다른 작                                                                                                | <b>6</b>                   |                                | 4. 다                    | 운로드 &                                   | 설치                                                   |             |                       |              |  |
| 이름: <u>RefWorks Citat</u>                                          | tion Manager Hangul            |                                                                                                    |                            |                                | 5. 설                    | 치가 완료                                   | L되면 ,                                                |             |                       |              |  |
| 원본: rcm-hwp.s3.am                                                  | nazonaws.com                   |                                                                                                    |                            |                                | Re                      | efworks                                 | Citation N                                           | langa       | ger 실행                |              |  |
| 다운로드 중: 889 KB/1.                                                  | 80 MB                          |                                                                                                    |                            |                                | *                       | 시작 버                                    | 튼 또는 검색                                              | 백창에         | 서                     |              |  |
|                                                                    |                                | [                                                                                                    | 취소( <u>C</u> )             |                                |                         | <u>Refwor</u>                           | rks Citatio                                          | n Mai       | nager Hai             | ngul         |  |
| 😑 모두 앱 문서                                                          | 설정 웹 더보기 🔻                     |                                                                                                    |                            |                                | ;                       | 검색 후 '                                  | 실행                                                   |             |                       |              |  |
| ☆ 가장 정확                                                            | ion Manager                    |                                                                                                    |                            |                                | 6. Re                   | fworks                                  | ID로 로그인                                              |             |                       |              |  |
| Hangul                                                             | and manager                    |                                                                                                    | RefWorks Citatio           | n Manager Hangul               |                         | ×                                       |                                                      |             |                       |              |  |
| 11 감석                                                              |                                |                                                                                                    | 문서:새 문서                    |                                |                         | 합상 맨 위에 표시                              |                                                      |             |                       | •            |  |
| ♥ Retworks - 웹 결과<br>문서 (8+)                                       | 보기                             | >                                                                                                    |                            |                                |                         |                                         |                                                      |             |                       |              |  |
| 사진 (2+)                                                            |                                |                                                                                                    |                            |                                |                         |                                         |                                                      |             |                       |              |  |
| 웹 사이트 (1)                                                          |                                |                                                                                                    | Manag                      | e your citations quickly and e | tasily with Word. 자세히 ( | 알아보기.                                   |                                                      |             |                       |              |  |
|                                                                    |                                |                                                                                                    |                            | RefWorks5                      | 로 로그인                   |                                         | 하긐                                                   | 2014        | 4. 2018               | 지원           |  |
|                                                                    |                                |                                                                                                    | 사용자 이름                     | 또는 이메일 주소                      | _                       |                                         |                                                      |             |                       |              |  |
|                                                                    |                                |                                                                                                    | 비밀번호<br>비밀번호 찾기            |                                |                         |                                         | 한글                                                   | 201(        | ) 지원 불                | 가            |  |
| Ø                                                                  |                                |                                                                                                    |                            | RefWorks 7L 01 A LT            | 7077-0181-011-0         |                                         |                                                      |             |                       |              |  |
| 2                                                                  |                                |                                                                                                    |                            | nenworks가 없습니.                 | 에 가들어질지요.               |                                         |                                                      |             |                       |              |  |
| P Refworks                                                         | 2020 New RefWor                | A                                                                                                    |                            |                                |                         |                                         |                                                      |             |                       | 24           |  |

Refworks 내 특정 폴더를 선택하거나, 모든 폴더의 레퍼런스를 함께 볼 수 있습니다.

| RefWorks Citation Manage   | ger Hangul X                                                                  |                                                 |
|----------------------------|-------------------------------------------------------------------------------|-------------------------------------------------|
| 문서:새 문서                    | □ 항상 맨 위에 표시                                                                  |                                                 |
| ≡                          | 교육학연구                                                                         | 1, 모든 참조(All References): Refworks 내 모든         |
|                            | Select reference(s) to cite                                                   | 레퍼런스 확인                                         |
| 🗎 All references 🖌         | 🗐 by date added 🗡                                                             | 2. 마시막으로 가져온 (Last Imported): 최근 만입된<br>레퍼런스 확인 |
| All references             |                                                                               | 3. 폴더에 없음(Not in folder): 폴더로 파일링 되지 않은         |
| Last imported              |                                                                               | 레머러人 하이                                         |
| Not in folder              | 에 관한 논의 공공기관 청년인턴제도를 중심<br>b creation policy: An internship program for youth | 네피한드 릭한                                         |
| Ethical leadership         |                                                                               | 4. 하단에는 본인이 직접 생성한 폴더와 하부 폴더가                   |
| 뉴테러리즘                      | ■<br>■에 관한 논의 공공기관 청년인턴제도를 중심                                                 | 나타나며, 폴더 클릭 시, 해당 폴더 내 레퍼런스 확인                  |
| coxsackie virus            | b creation policy: An internship program for youth                            |                                                 |
| adhd                       |                                                                               |                                                 |
| adult adhd                 | 육에 대한 교사의 인식과 실시에 관한 연구                                                       | 환경설정 내에서 언어 변경 가능                               |
| gene therapy               |                                                                               |                                                 |
| 아동학대                       | I한 ADHD 아동의 친사회성과 교우관계 향상에                                                    |                                                 |
| (missing data)             |                                                                               |                                                 |
| Ref ID: 1325<br>시지카드를 활용하지 | 전건과리전략이 ADHD 위험 유아의 수업참여행동                                                    |                                                 |
| 저다운 (2010)                 |                                                                               |                                                 |

### RCM Hangul을 활용한 논문작성(인용 삽입)

### 1건 인용 삽입

- 1. 한글파일에서 인용할 곳에 커서를 두고
- 2. 인용 삽입할 레퍼런스 아래 빠른 이용
  - (Quick cite) 클릭

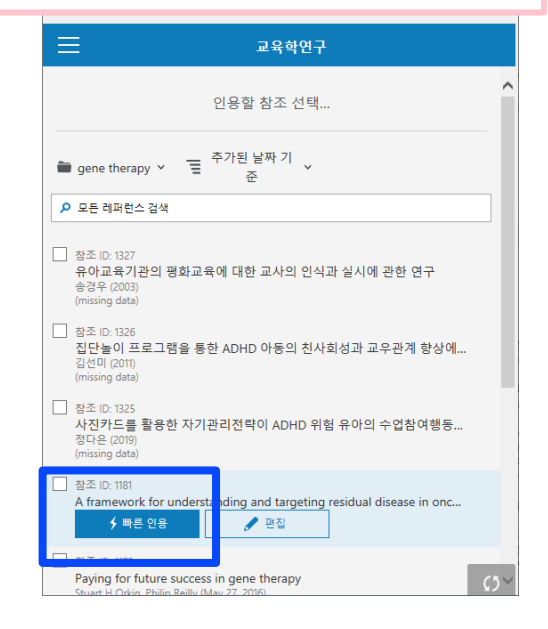

### 두개 이상의 인용 삽입

- 1. 한글파일에서 인용할 곳에 커서를 두고
- 2. 레퍼런스 앞의 체크 박스 클릭
- 3. 후 화면 상단의 인용 삽입 클릭

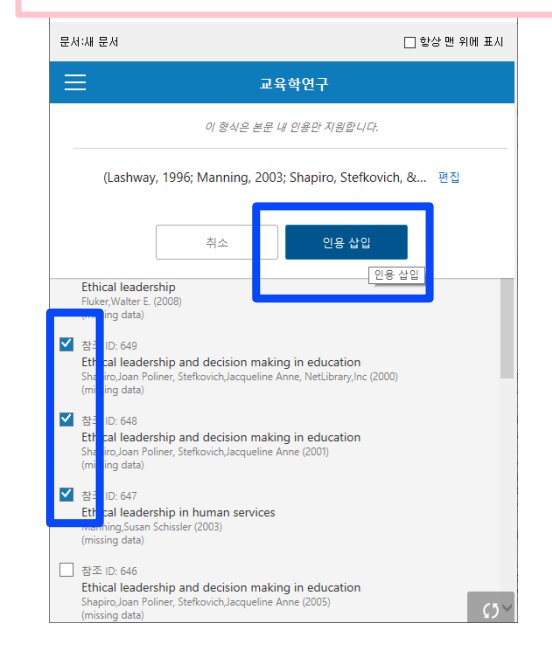

### 인용 편집하기

#### 삽입한 인용을 편집 또는 삭제할 수 있습니다. 2 빈 문서 2 - 한컴오피스 훈글 파일(F) | 편집(E) - 보기(U) - 입력(D) - 서식(J) - 족(W) - 보안(B) /\* P 🖡 🔣 ふ 三 賃 🗋 🗖 🖪 Ū 글자 바꾸기-표 차트 오려 복사하기 붙이기 모양 모두 조판 부호 두기 → 복사 선택 지우기 글자 문단 스타일 모양 모양 → 쪽 바탕쪽 여백-도형 🗋 • 📂 • 🗒 • 🛛 🖶 📮 😰 🖉 🔊 • 🎕 • 🎽 콜바탕글 🐳 🔥 대표 🔹 🏧 굴립 2e11.0 계량정보학의 핵심 연구 영역인 <u>인용분석은</u> 학문의 지적 구조와 연구 성과, 발전 동향을 계량적으로 측정할 수 있는 장점으로 인하여 통계 기법의 발전과 더불어 그 영역을 넓혀가고 있다(Trever G Bivona &Robert C Doebele, 2016). 학문의 지적 구조 분석을 위한 <u>인용분석</u> 기법은 1960년대에 서지결합분석 (Bibliographic Coupling Analysis)을 시작으로 1970년대와 1980년대의 동시인용분 섬(Co-citation Analysis) 및 <u>저자동시인용분석</u>(Author Co-citation Analysis), 그리고 2000년대의 저자서지결합분석(Author Bibliographic Coupling Analysis)에 이르기까지 50년간 다양한 학문 분야를 대상으로 활발하게 이용되고 있다(Lashway, 1996; Manning, 2003; Shapiro, Stefkovich, &NetLibrary, 2000; Shapiro &Stefkovich, 2001; 김 수민, 2015). <u>저자동시인용분석은</u> 1981년에 소개된 이래 30년간 <mark>학문 분야의 연구동향 분</mark>석과 지적 구조 분석을 위한 대표적인 도구로 널리 사용되고 있다(김연경, 2019)』 저자동시인용분석은 인용의 지체 현상으로 최신의 <mark>부구 경향과 신진 연구자</mark> 라안 이 어렵다는 제한점으로 인하여 피인용 저자가 아닌 논문의 저자를 분석 대상으로 하는 분석법, 즉 저자서지결합분석이 학문의 지적 구조를 규명하기 위한 대안으로 부각되고 있다. 국내의 연구자들은 다양한 학문 분야에 대한 지적 구조 분석 도구로써 동시인용 분석이나 저자동시인용분석을 많이 사용하고 있으나, 서지결합분석이나 저자서지결 합분석을 이용한 연구 사례는 거의 없다. 해외의 경우에도 동시인용분석과 비교하 며 서지견하보석과 저자서지견하보석은 정요하 여구 사례느 미미차다 빈 문서 2 1/1쪽 1단 12줄 67칸 삽입

- 1. 편집 또는 삭제하고자 인용을 본문 내에서 클릭
- 2. RCM Hangul 도구가 오른쪽 화면과 같이 변경
- 3. 페이지 바꾸기, 작성자(저자) 숨기기, 날짜(년도) 숨기기, 접두어/접미어 추가 등 가능

| 군지·제 군지          |                  |           | 영당 번 위에 |
|------------------|------------------|-----------|---------|
| <                | 인용 편             | 편집        |         |
|                  | 이 형식은 본문 내 인용    | '만 지원합니다. |         |
|                  | (김연경, 201        | 9)        |         |
| 페이지 바꾸           | 년7]: 예: 3-5      |           |         |
| 🖌 작성자 포힘         | ł                |           |         |
| 🖌 날짜 포함          |                  |           |         |
| 접두사/접미사 추<br>접두사 | 가<br>[reference] | 접미사       |         |
| 이 인용에 참조         | 추가               |           |         |
|                  | 인용 삭제            | 인용 업데이트   |         |
| 참고문헌             |                  |           |         |
| 김연경(2019).       | Adhd 아동과 일반 아동   | 등의 과제 유형에 | 따른 음운   |

Version 2.0.0-alpha

### 인용 스타일 변경

|                                                                   | RefWorks Citation Manager Hangul                                                                                                    | ×            |
|-------------------------------------------------------------------|----------------------------------------------------------------------------------------------------|--------------|
| 1 성정 메느(하며 자츠 사다)에서                                               | 문서:새 문서                                                                                                    | 🗌 항상 맨 위에 표시 |
| 1. 글장 베뉴(외한 피득 장한)에서<br>2. 인용 스타일 변경(Change Citation Syles)을      | ×                                                                                                    |              |
| 클릭하여, 원하는 스타일 검색                                                  | 99 인용 문헌 인용                                                                                                    |              |
| + 최근에 웹에서 이용한 스타일이 리스트로 제공                                        | 🏟 인용 스타일 변경                                                                                                    |              |
|                                                                   |                                                                                                    |              |
|                                                                   | 인용 설정                                                                                                    |              |
| ■ RefWorks Citation Manager Hangul ■ 합상 면 위에 표시 ■ 교육학연구 인용할 참조 선택 | 【 검고 군<br>문서에서<br>을 업데이<br>오, ▲ 스타일 변경 ··································                                                                                                    | <b>•</b>     |
| ■ gene therapy × = <sup>추</sup> 가된 날짜 기 ↓<br>준 ·                  | 안어변         가장 최근 스타일 표시           교육학연구                                                                                                    |              |
| ▶ 모든 레퍼런스 검색                                                      | Ex Libris         한국심리학회-Korean Psychological Association           으십시         한국사회복지학-Korean Journal of Social Welfa           Turnshipt Control Munic (CC)         Turnshipt Control Munic (CC) | (나의 것)<br>re |
|                                                                   | ····································                                                                                                    |              |
|                                                                   | <b>- 1</b> 로그 아웃                                                                                                    | •            |

• 🕀 🕀

### 참고문헌 생성하기

| <b>習 </b> 単 5.1 2 - おか 9 回人 やユ                                                                                                    | 1. 인용 스타일을 선택한 후                                                |
|----------------------------------------------------------------------------------------------------|-----------------------------------------------------------------|
| Imperior       Imperior       Imperior <t< th=""><th>2. 설정 메뉴에서 참고문헌(Bibliography)을<br/>On으로 변경</th></t<>                                                                                                    | 2. 설정 메뉴에서 참고문헌(Bibliography)을<br>On으로 변경                       |
|                                                                                                    |                                                                 |
| 태상으로 활발하게 이용되고 있다(Lashway, 1996: Manning, 2003: Shapiro, Stefkovich,                                                                                                    | R Brâtisele Citation Mensore Hannel                             |
| 전자도시이오브셔요 1091년에 시개되 이번 20년가 함두 보이어 여규도한 부서과 지저 그                                                                                                    | Rerworks Citation Manager Hangui                                |
| 지 분석은 의하 대표적이 드그로 넘겨 사용되고 이다(20여겨 2010)                                                                                                    | 문서:새 문서 🗌 항상 맨 위에 표시                                            |
| 지자동시인용분석은 인용의 지체 현상으로 최신의 연구 경향과 신진 연구자 파악이 어렵다                                                                                                    |                                                                 |
| 는 제한점으로 인하여 피인용 저자가 아닌 논문의 저자를 분석 대상으로 하는 분석법, 즉 저                                                                                                    | X                                                               |
| 9.<br>자서지결합분석이 학문의 지적 구조를 규명하기 위한 대안으로 부각되고 있다(Grange, 2014;                                                                                                    |                                                                 |
| Marques, 2017; Meese &Ortmeier, 2002; Shapim &Stefkovich, 2011; Strike, 2007).                                                                                                    |                                                                 |
| 국내의 연구자들은 다양한 학문 분야에 대한 지적 구조 분석 도구로써 <u>동시인용분석이나</u>                                                                                                    | ) 인용 문헌 인용                                                      |
| 저자동시인용분석을 많이 사용하고 있으나, 서지결합분석이나 저자서지결합분석을 이용한 연                                                                                                    |                                                                 |
| 구 사례는 거의 없다. 해외의 경우에도 동시인용분석과 비교하면 서지결합분석과 저자서지결                                                                                                    | 🐣 이용 스타익 변경                                                     |
| · 합분석을 적용한 연구 사례는 미미하다.                                                                                                    |                                                                 |
| ×                                                                                                    |                                                                 |
| 참고문현<br>(crosso P. (2014) Ethical leadership in anort New York NY : Budieses Exact                                                                                                    | ✓ 문서 업데이트                                                       |
| Press.                                                                                                    |                                                                 |
| Lashway, L. (1996). <i>Ethical leadership. Ethic digest, number 107</i> , Oregon : ERIC<br>Clearinghouse on Educational Management, Eugene, Orag.<br>Marning, S. S. (2003). <i>Ethical leadership in human services</i> . Boston, MA : Allyn<br>and Bacon.<br>Marcuse, J. (2017). <i>Ethical leadership</i> .                                                                                                    | ↑ 참고 문현<br>To reduce processing times, turn bibliography "off". |
| Resse, E. &Ortmeier, P. J. (2002). Leadership, othics, and policing. Upper Saddle                                                                                                    |                                                                 |
| River, NJ : Prentice Hall.                                                                                                    |                                                                 |
| education, Mahwah, N.J. : Lawrence Erbaum Associates.<br>Shapino, J. P., Statifixekh, J. A. (2011). Ethical leadership and decision making in<br>education. New York : Boutledge.                                                                                                    | 🕥 언어 변경                                                         |
| Image: Non-State         Image: Non-State         Image: Non-State | Ex Libris Knowledge Center에서 자세한 내용을 확인하고 도움을 받으<br>십시오.        |
| 1/2쪽 1단 18출 6521 [입역 중] 1/1구역 삽입 변경내용[기록 중지] □□ 目 집 Q (90% - ⊖ ⊕ ⊿                                                                                                    | ▶ 연락처 지원                                                        |
| and the second second second second second second second second second second second second second second second                                                                                                    | - 로그 아웃                                                         |
|                                                                                                    | Version 2.0.0-alpha                                             |

참고문헌 생성버튼을 'On'으로 켜놓고 활용하는 경우 인용삽입 시 속도가 느려질 수 있습니다. 이런 경우, Off 상태로 두셨다가 마지막단계에서 On 버튼을 활성화하시기 바랍니다.

# 감사합니다.

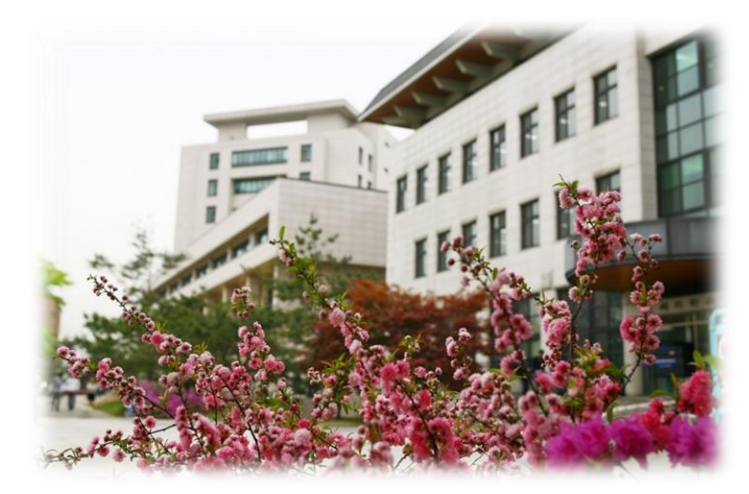